# คู่มือการใช้งาน การส่งบทความเพื่อตีพิมพ์ใน วารสารวิชาการ มหาวิทยาลัยการกีฬาแห่งชาติ

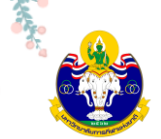

### คำนำ

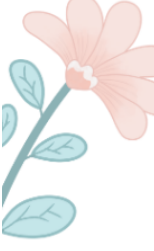

ตามพระราชบัญญัติมหาวิทยาลัยการกีฬาแห่งชาติ พ.ศ. 2562 มาตรา 9(2) ส่งเสริม สนับสนุน และทำการวิจัยและพัฒนาองค์ความรู้ให้มีความเป็นเลิศด้านการกีฬา การพลศึกษา การสร้างเสริมสุขภาพ วิทยาศาสตร์การกีฬา การบริหารจัดการกีฬา การประกอบธุรกิจและอุตสาหกรรมการกีฬา และสาขาวิชาที่ เกี่ยวข้อง และศูนย์ดัชนีการอ้างอิงวารสารไทย (Thai - Journal Citation Index Centre: TCI) ได้กำหนดให้ วารสารที่อยู่ในฐานข้อมูล TCI ต้องมีระบบการจัดการวารสารแบบออนไลน์ หรือระบบ Online Journal System (OJS) และมีการใช้งานอย่างต่อเนื่อง โดยวารสารจะต้องมีการดำเนินการครบทุกขั้นตอน คือ ผู้เขียนจะต้อง ส่งบทความในระบบ ผู้ทรงคุณวุฒิประเมินบทความในระบบ (วารสารสามารถอัปโหลดไฟล์ผลประเมินในระบบ แทนได้) วารสารแจ้งให้ผู้เขียนแก้ไขบทความ ผู้เขียนแก้ไขบทความและส่งอัปโหลดไฟล์ที่แก้ไขเรียบร้อยแล้วเข้าใน ระบบ และเผยแพร่บทความในวารสารผ่านระบบออนไลน์

ดังนั้น เพื่อให้ผู้เขียนบมีความรู้ ความเข้าใจ ในขั้นตอนการใช้งานระบบการจัดการวารสารแบบ ออนไลน์ (ThaiJO) กองส่งเสริมวิชาการ มหาวิทยาลัยการกีฬาแห่งชาติ ได้จัดทำคู่มือการใช้งานการส่งบทความ เพื่อตีพิมพ์ในวารสารวิชาการ มหาวิทยาลัยการกีฬาแห่งชาติ และหวังเป็นอย่างยิ่งว่าคู่มือฉบับนี้จะทำให้ผู้เขียน สามารถใช้ระบบได้อย่างราบรื่น

> กองส่งเสริมวิชาการ มหาวิทยาลัยการกีฬาแห่งชาติ

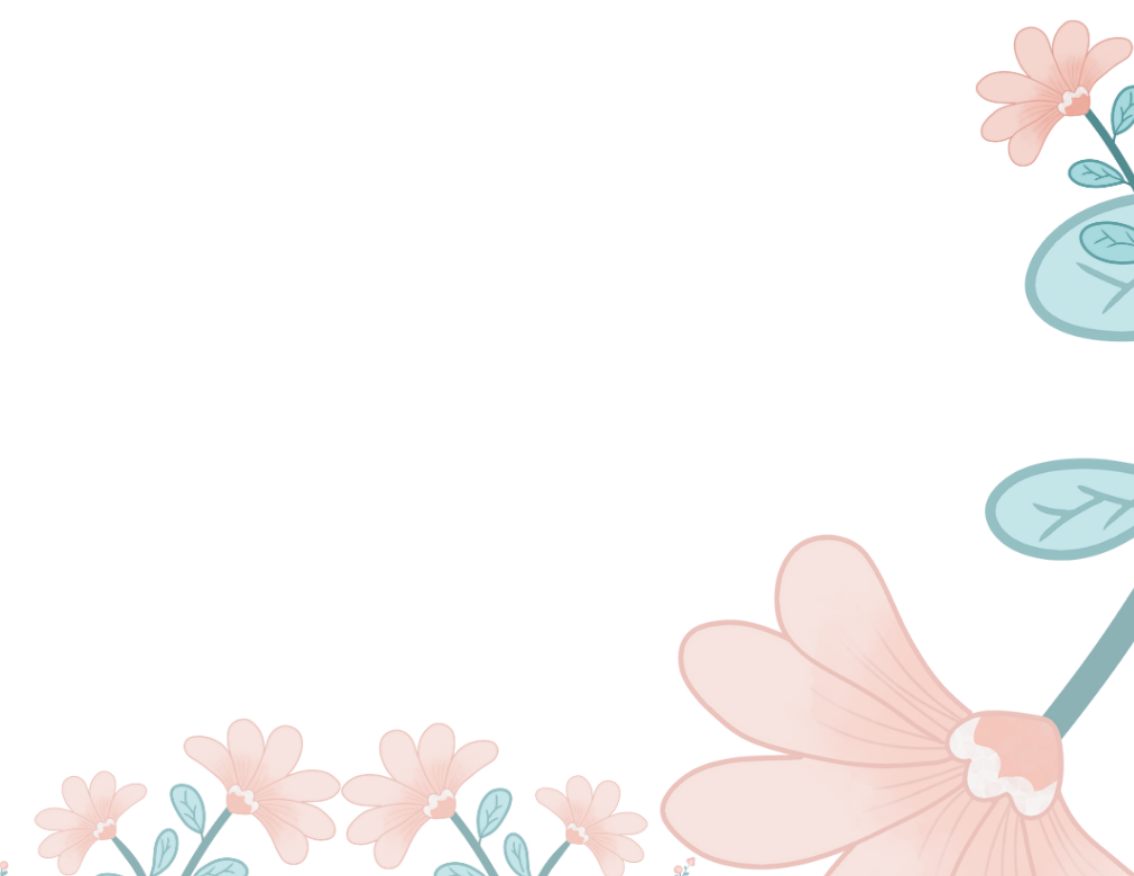

# คู่มือการใช้งานการส่งบทความเพื่อตีพิมพ์ในวารสารวิชาการ มหาวิทยาลัยการกีฬาแห่งชาติ

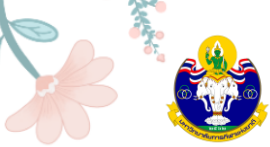

# สารบัญ

|   |                                                                         | หนา |
|---|-------------------------------------------------------------------------|-----|
|   | ขั้นตอนที่ 1 การเข้าถึงเว็บไซต์วารสารวิชาการ มหาวิทยาลัยการกีฬาแห่งชาติ | 1   |
|   | ขั้นตอนที่ 2 การสมัครสมาชิก (Register)                                  | 3   |
| B | ขั้นตอนที่ 3 การส่งบทความ (Submission)                                  | 5   |
|   | ขั้นตอนที่ 4 การเข้าหน้า Dashboard                                      |     |
|   | Step 1 : Start                                                          | 6   |
|   | Step 2 : Upload Submission                                              | 8   |
|   | Step 3 : Enter Metadata                                                 | 10  |
|   | Step 4 : Confirmation                                                   | 18  |
|   | Step 5 : Next Step                                                      | 20  |
|   |                                                                         |     |

#### ภาคผนวก

v

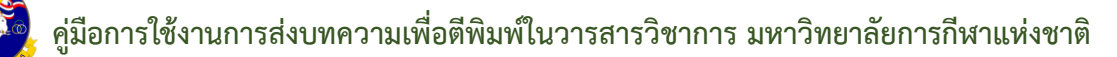

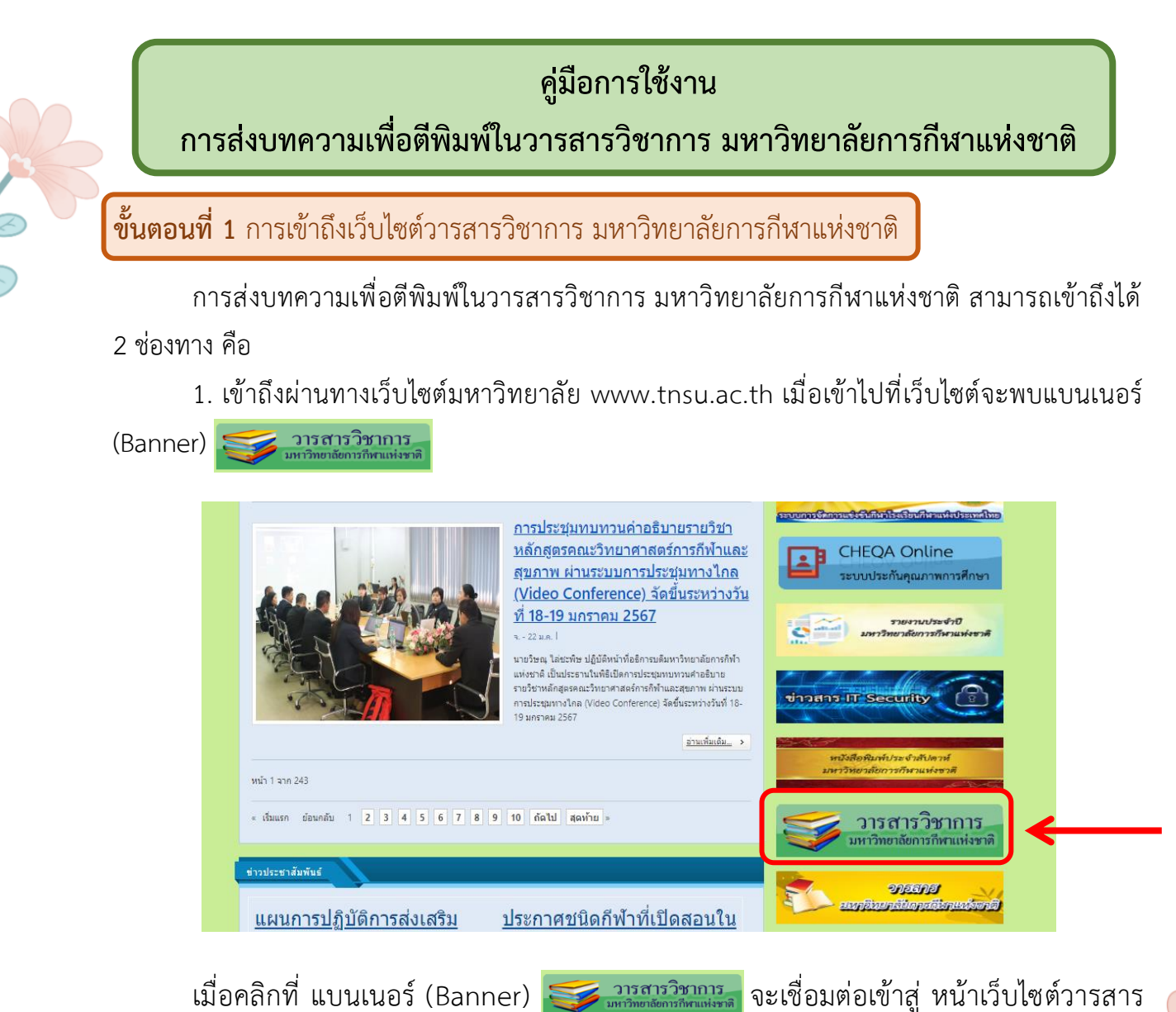

วิชาการ มหาวิทยาลัยการกีฬาแห่งชาติ

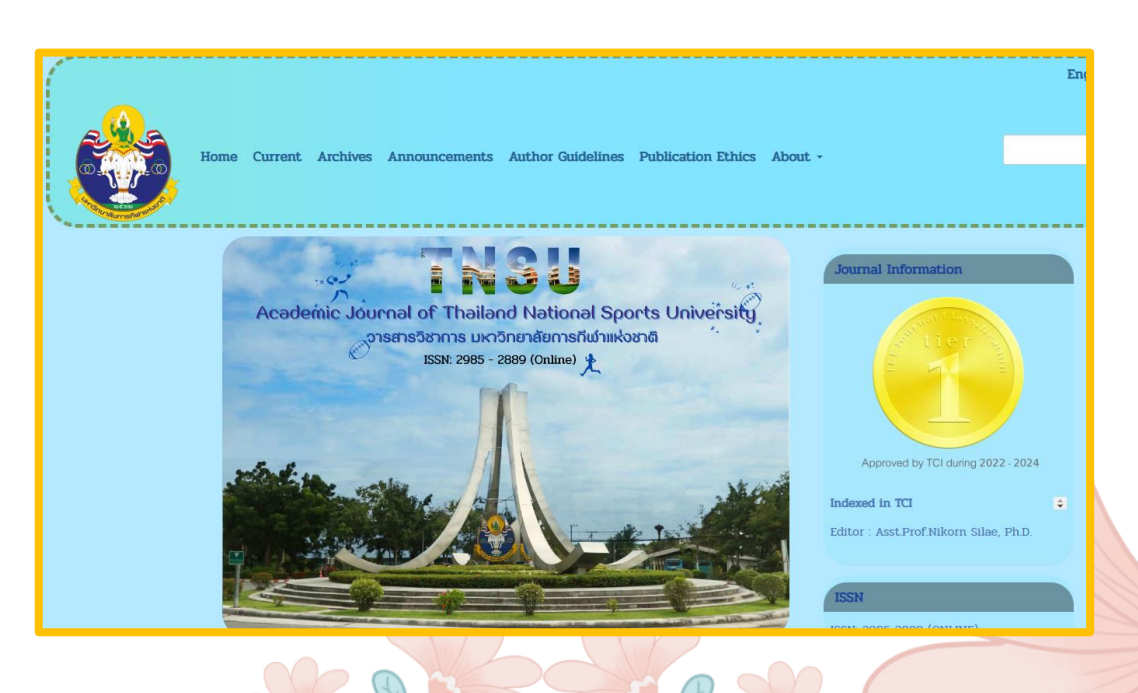

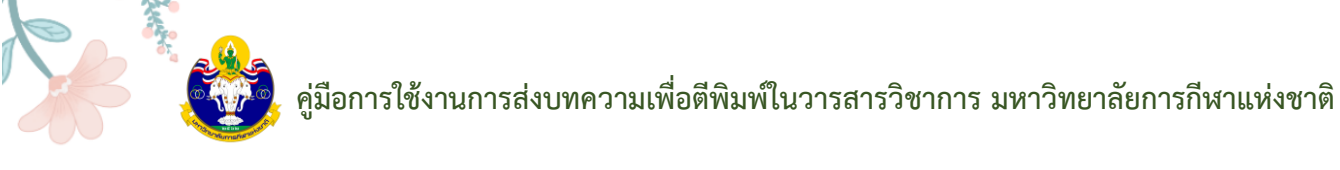

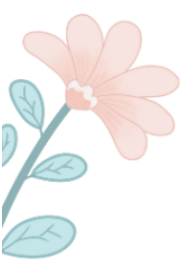

2. เข้าถึงผ่านทางเว็บไซต์ THAIJO URL: https://tci-thaijo.org/

|    | • Th  | iUD 2   | × +                 |            |               |               |      |   |     |       |
|----|-------|---------|---------------------|------------|---------------|---------------|------|---|-----|-------|
| €⇒ | ×ŵ    | 0 🖴     | https://toi-thaijo. | org        |               | - 😇 🔗 🏠 🔍 Sea | arch | 7 | ١I/ | 0 3   |
|    | About | Contact | Downloads           | մատ        |               |               |      |   |     | Login |
|    |       |         | Enter search to     | TI-        | DCIAH         | Articlas      |      |   |     |       |
|    |       |         | Fit                 | er: 🛛 🖬 Ti | le 🛛 🖉 Author | Abstract      |      |   |     |       |
|    |       |         | Authors             | 638        | Articles      | Journels      |      |   |     |       |

3. ค้นหาวารสารโดยการคลิกที่ Article และเลือก Journals

|                              | LIAHI      | liaือก Journals |  |
|------------------------------|------------|-----------------|--|
| Enter search terms or Journa | al acronym | Articles        |  |
| <b>1</b> 86132               | 70055      | 315             |  |
| Authors                      | Articles   | Journals        |  |

4. พิมพ์คำค้นหา มหาวิทยาลัยการกีฬาแห่งชาติ จากนั้นกด Enter หรือคลิกที่สัญลักษณ์ 🔍

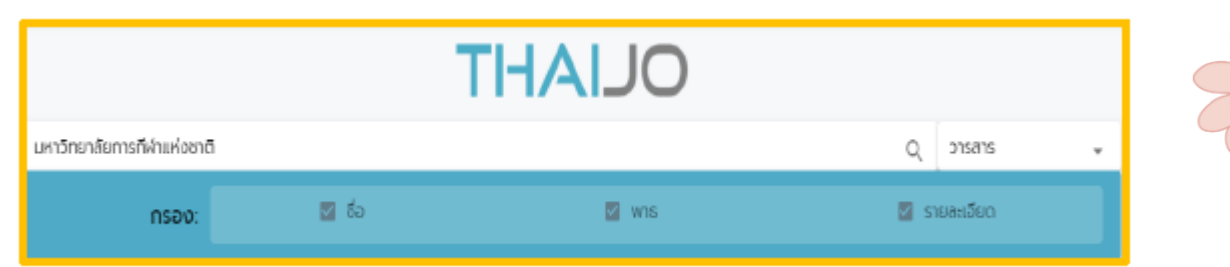

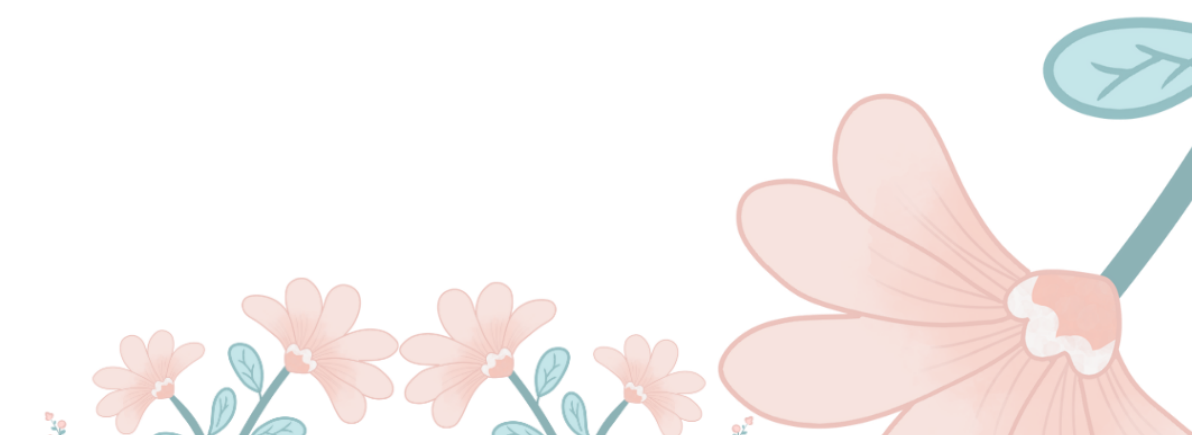

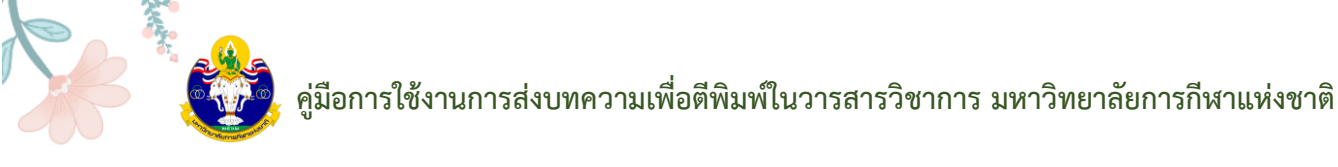

5. คลิกที่ลิงก์ชื่อวารสาร (Journal) หรือ หน้าปกวารสาร

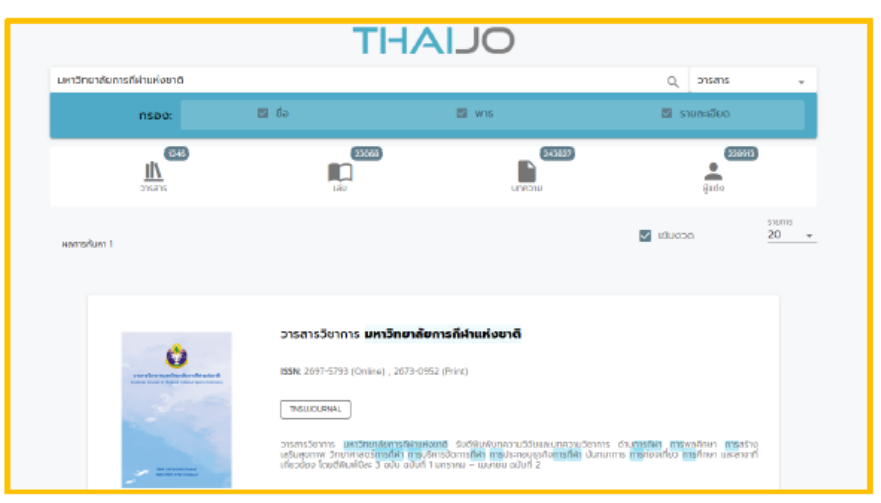

ขั้นตอนที่ 2 การสมัครสมาชิก (Register)

1. จากนั้นจะเข้าสู่เว็บไซต์ของวารสาร

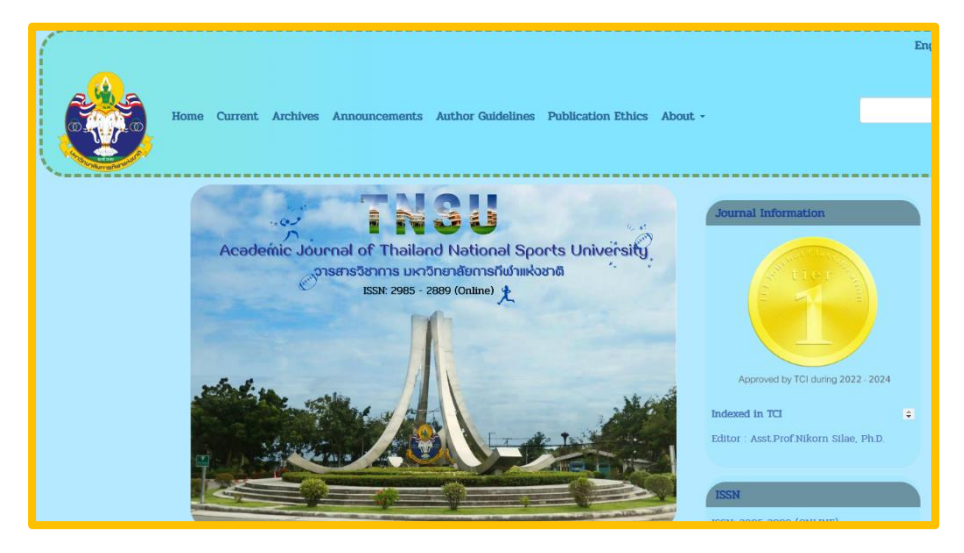

2. เลือก ลงทะเบียน (Register) ที่มุมบนด้านขวาของเว็บไซต์

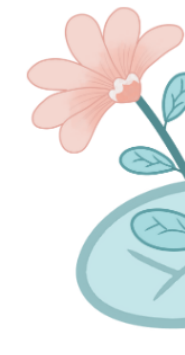

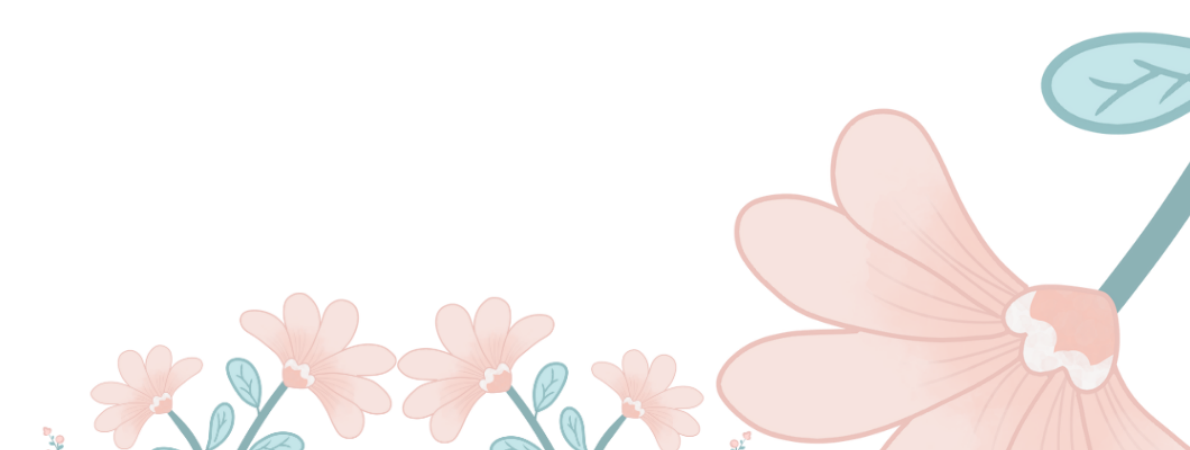

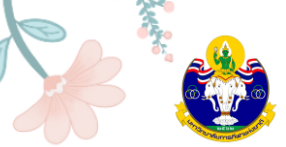

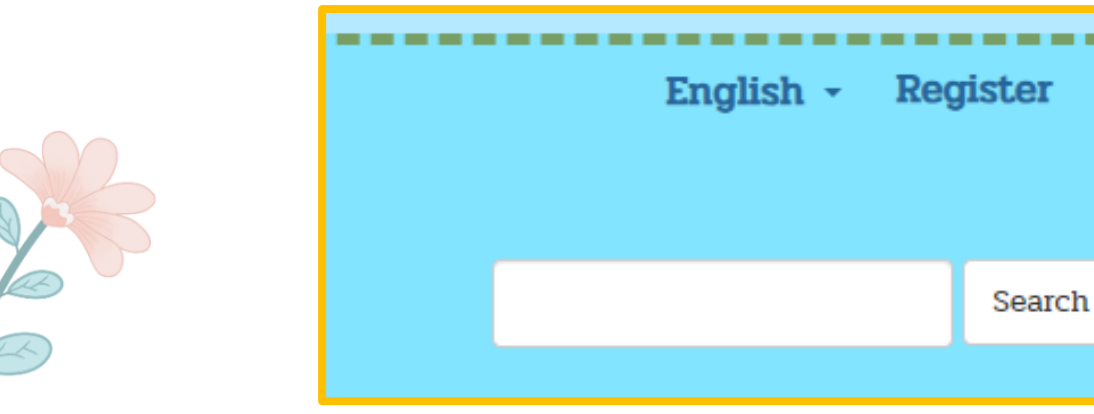

3. จะพบหน้าต่าง ดังนี้ ให้เลือก Register

|                                | тнајјо                  |
|--------------------------------|-------------------------|
|                                | Sign in to your account |
|                                | Pessword                |
| คลิกที่ปุ่ม Register หรือ ลงทะ | เบียน New บริก Register |

4. กรอกข้อมูลในแต่ละช่องให้ครบถ้วน โดยกรอกข้อมูลเป็นภาษาอังกฤษ หลังจากนั้น เลือก ลงทะเบียน (Register)

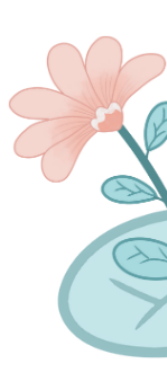

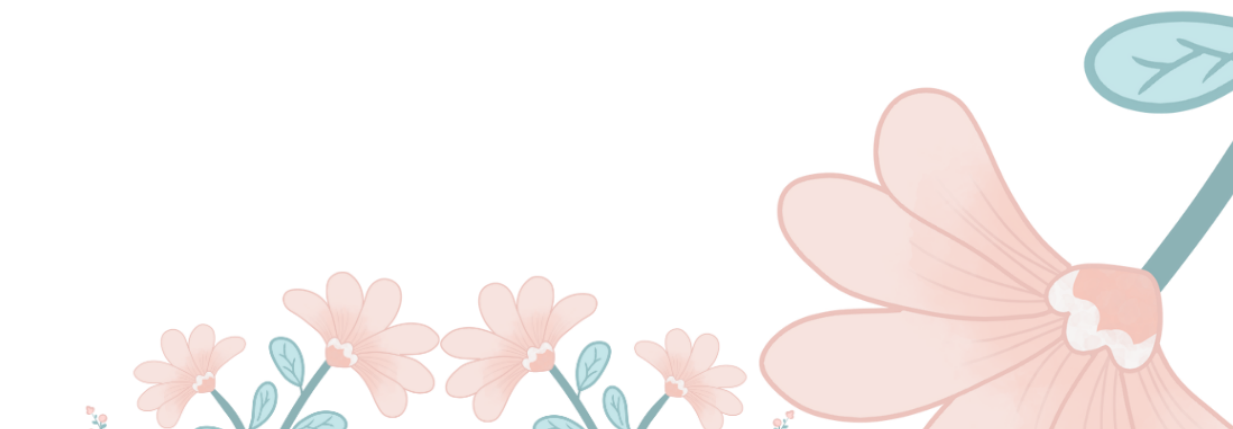

Login

l

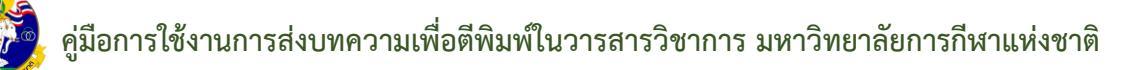

|                                | Register                                                                     |                                                                      |
|--------------------------------|------------------------------------------------------------------------------|----------------------------------------------------------------------|
|                                | First name (EN)                                                              |                                                                      |
|                                | Last name (EN)                                                               | First name (EN) = ชื่อ<br>Last name (EN) = นามสกล                    |
|                                | Email                                                                        | Email = อีเมล<br>Affiliation (EN) = สังกัด / หน่วยงาน                |
|                                | Affiliation (EN)<br>-                                                        |                                                                      |
|                                | Password<br>Confirm password                                                 | Password = รหัสผ่าน 6 ตัวขึ้นไป<br>Confirm password = ยืนยันรหัสผ่าน |
|                                | Country                                                                      | (6 ตาขนเบ)<br>Country = ประเทศ                                       |
|                                | i'm not a robot                                                              |                                                                      |
|                                | Pitracy - Terms                                                              | m not a robot หรือ ฉนเมเซเบรแกรมอตเนมต                               |
|                                | <ul> <li>Back to Login</li> <li>Register</li> <li>คลิก Register ห</li> </ul> | เรือ                                                                 |
| <b>ขั้นตอนที่ 3</b> การส่งบทคว | าม (Submission)                                                              |                                                                      |

1. เลือก Login ที่มุมบนด้านขวาของเว็บไซต์

| <br> | English | • | Reg | jister | <b>โ</b><br>คลิก | <b>ogin</b><br>ປຸ່ມ Login |
|------|---------|---|-----|--------|------------------|---------------------------|
|      |         |   |     | Searc  | h                |                           |
|      |         |   |     |        |                  | - i                       |

2. พิมพ์ Email และ Password จากนั้นคลิกปุ่ม Login เพื่อเข้าสู่ระบบ

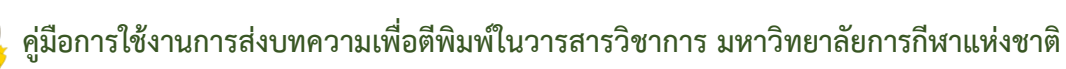

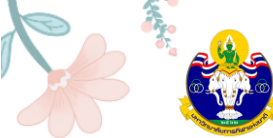

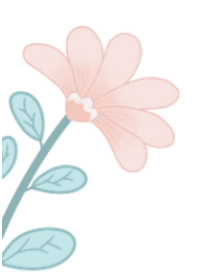

|               | ТНА       | JO                                      |
|---------------|-----------|-----------------------------------------|
| Sign<br>Email | in to yo  | our account                             |
| Password      | om        | กรอก Email และ password ที่ลงทะเบียนไว้ |
| Remember me   |           | Forgot Password?                        |
|               | Sigr      |                                         |
|               | New user? | Register คลิกปุ่ม Sign In               |

# ขั้นตอนที่ 4 การเข้าหน้า Dashboard

3. จากนั้นจะแสดงชื่อ Username ที่มุมบนด้านขวามือของเว็บไซต์ คลิกที่ Username และคลิกที่ Dashboard

|                | English - | tnsu_toon 0 -                         |
|----------------|-----------|---------------------------------------|
| คลิก Dashboard | (         | Dashboard ①<br>View Profile<br>Logout |
|                |           |                                       |

4. เข้าสู่หน้า Dashboard ของผู้แต่ง (Author) คลิกที่ปุ่ม New Submission

#### คู่มือการใช้งานการส่งบทความเพื่อตีพิมพ์ในวารสารวิชาการ มหาวิทยาลัยการกีฬาแห่งชาติ

|   | Submissions       My Queue 97       Unassigned       All Active 12 | 29 Archives 784 | คลิก New Submission<br>o Help |
|---|--------------------------------------------------------------------|-----------------|-------------------------------|
| 8 | My Assignments                                                     | Q Search        | T Filters New Submission      |

#### Step 1: Start

- 1.1 Submission Language: ภาษาของบทความ
- 1.2 Section: เลือกประเภทของบทความ เช่น บทความวิจัย (Research Articles) บทความ

วิชาการ (Academic Articles) เป็นต้น

| mit ar                        | n Article                     |                           |                 |               |
|-------------------------------|-------------------------------|---------------------------|-----------------|---------------|
| Start                         | 2. Upload Submission          | 3. Enter Metadata         | 4. Confirmation | 5. Next Steps |
|                               |                               |                           |                 |               |
| English                       | ssion Language                | 1.1 ภาษาของ               | บทความ          |               |
|                               | ions in several lanauaaes are | accepted. Choose the prin | nary            |               |
| Submiss                       |                               |                           |                 |               |
| Submiss.<br>Ianguag           | e of the submission from the  | pulldown above. *         |                 |               |
| Submiss<br>languag            | e of the submission from the  | pulldown above. *         |                 |               |
| Submiss<br>languag<br>Sectior | e of the submission from the  | pulldown above. *         |                 | 1             |

1.3 Submission Requirements: คลิกเลือกทุกช่อง เพื่อเป็นการยืนยันว่าผู้แต่ง (Author) ทำตาม เงื่อนไขที่วารสารกำหนด

#### **Submission Requirements**

You must read and acknowledge that you've completed the requirements below before proceeding.

- □ The submission has not been previously published, nor is it before another journal for consideration.
- $\hfill\square$  The submission file is in Microsoft Word document file format.
- 🗌 A plagiarism check will be conducted on all papers prior to review. Papers deemed suitable with a similarity index of less than 20%

□ The text is single-spaced; uses a 16-point font; and all illustrations, figures, and tables are placed within the text at the appropriate points, rather than at the end.

- □ The text adheres to the stylistic and bibliographic requirements outlined in the Author Guidelines.
- □ Abstracts in both Thai and English must specify at least 3 keywords and keywords to use the ";" symbol.
- $\hfill\square$  Your article has been passed in research ethics consideration.
- $\hfill$  in the contact : name-surname and telephone number
- in the message to the editor section

 1.3 คลิกเลือกทุกช่อง เพื่อยืนยันว่า บทความของผู้แต่ง เป็นไปตามที่วารสาร

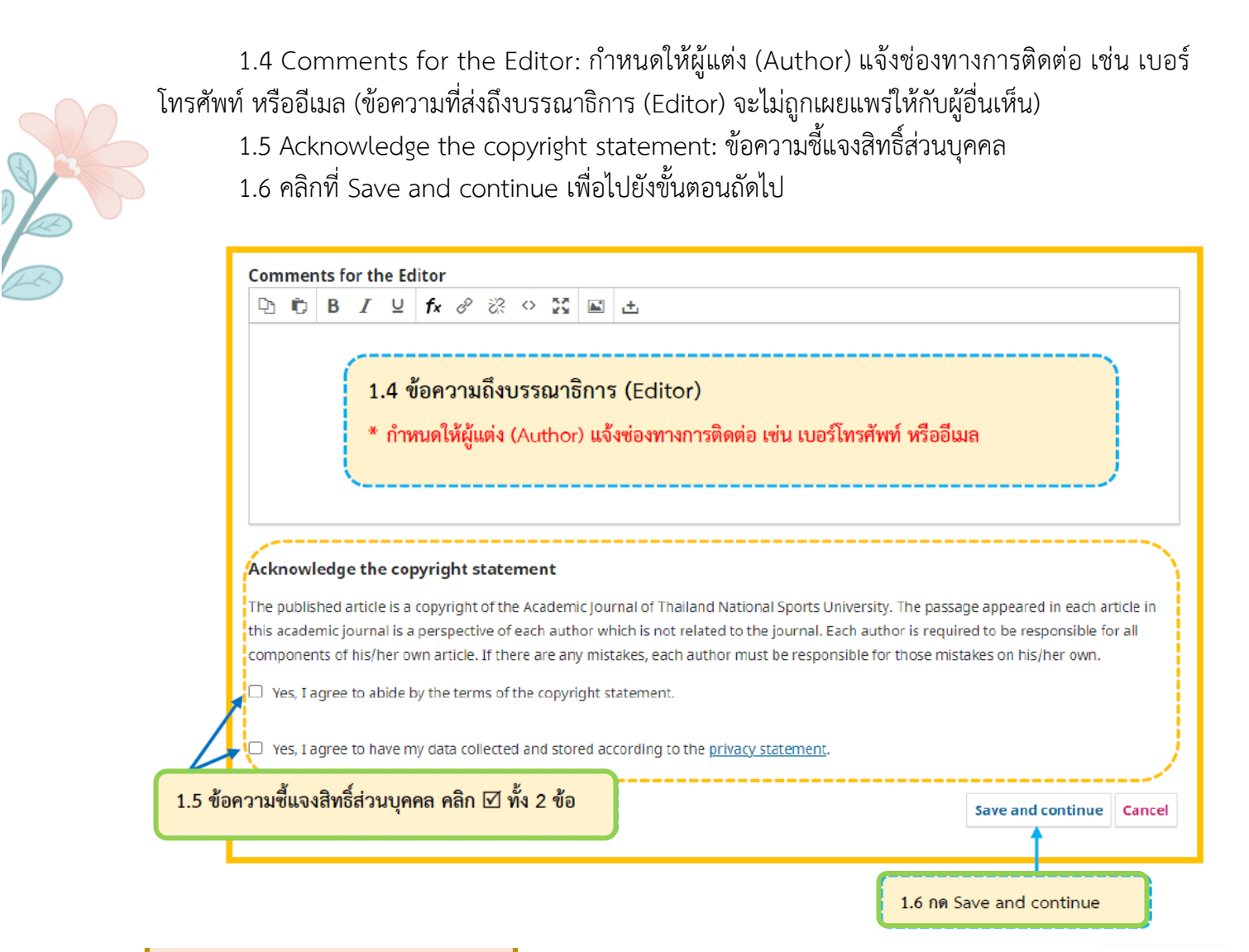

Step 2: Upload Submission

#### 2.1 เลือก Upload File

| . Start | 2. Upload Submission | 3. Enter Metadata          | 4. Confirmation        | 5. Next Steps                          |                    |  |
|---------|----------------------|----------------------------|------------------------|----------------------------------------|--------------------|--|
| Files   |                      |                            |                        | เลือก Upload File                      | Add File           |  |
|         | Upload               | any files the editorial te | am will need to evalua | te your submission. <u>Upload File</u> |                    |  |
|         |                      |                            |                        | Save ar                                | nd continue Cancel |  |
|         | · · ·                | -                          |                        | Save ar                                | nd continue Cancel |  |

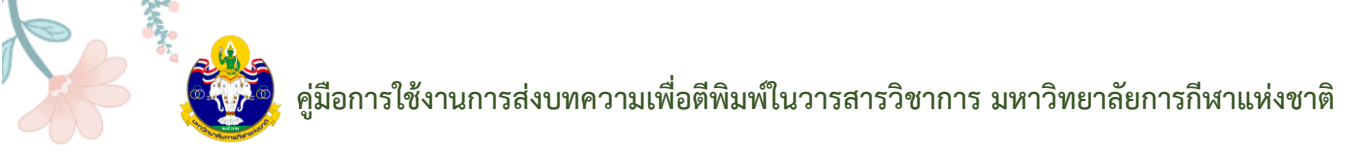

2.2 หลังจาก Upload ไฟล์บทความเรียบร้อยแล้ว ให้เลือก Edit เพื่อเปลี่ยนประเภทไฟล์

| . Start    | 2. Upload Submission                                   | 3. Enter Metadata | 4. Confirmation | 5. Next Steps |                   |
|------------|--------------------------------------------------------|-------------------|-----------------|---------------|-------------------|
| Files      | ;                                                      |                   |                 | เลือก Edit    | Add File          |
| 🖟 ដ<br>🔺 w | บสมัคร.docx<br>hat kind of file is this? <u>Articl</u> | e Text Other      |                 |               | Edit Remove       |
|            |                                                        |                   |                 | Save an       | d continue Cancel |

2.3 หลังจาก คลิกที่ Edit จะปรากฏหน้าต่างตามภาพ Upload ไฟล์บทความเรียบร้อยแล้ว ให้ เลือก Edit เพื่อเปลี่ยนประเภทไฟล์

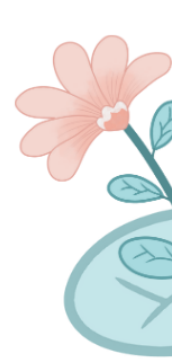

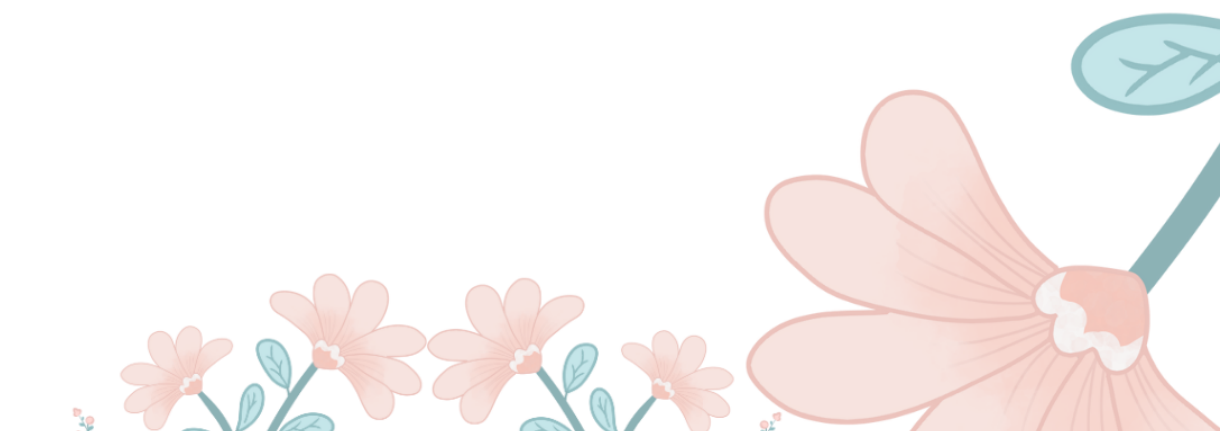

# , คู่มือการใช้งานการส่งบทความเพื่อตีพิมพ์ในวารสารวิชาการ มหาวิทยาลัยการกีฬาแห่งชาติ

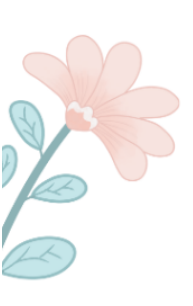

| Edit ใบสมัคร.docx                                                                                                    | ×  |                |
|----------------------------------------------------------------------------------------------------|----|----------------|
| What kind of file is this?         Choose the option that best describes this file.         Image: Article Text         Image: Article Text         Research Instrument         Research Materials         Research Results         Transcripts         Data Analysis | ×  | Edit           |
| <ul> <li>Data Set</li> <li>Source Texts</li> <li>Other</li> <li>เลือก Article text</li> </ul>                                                                                                    |    | ve and continu |
| Sa                                                                                                    | ve |                |

## 2.4 หลังจากเปลี่ยนประเภทไฟล์เรียบร้อยแล้ว ให้เลือก Save and Continue

| ubmit an Articl | 2                                                             |
|-----------------|---------------------------------------------------------------|
| 1. Start 2. Upl | ad Submission 3. Enter Metadata 4. Confirmation 5. Next Steps |
| Files           | หลังจากแก้ไขประเภทไฟล์จะปรากฏ ดังนี้ Add File                 |
| 🕅 ใบสมัคร.doo   | X Article Text Edit Remove                                    |
|                 | Save and continue Cancel                                      |
|                 | เลือก Save and Continue                                       |

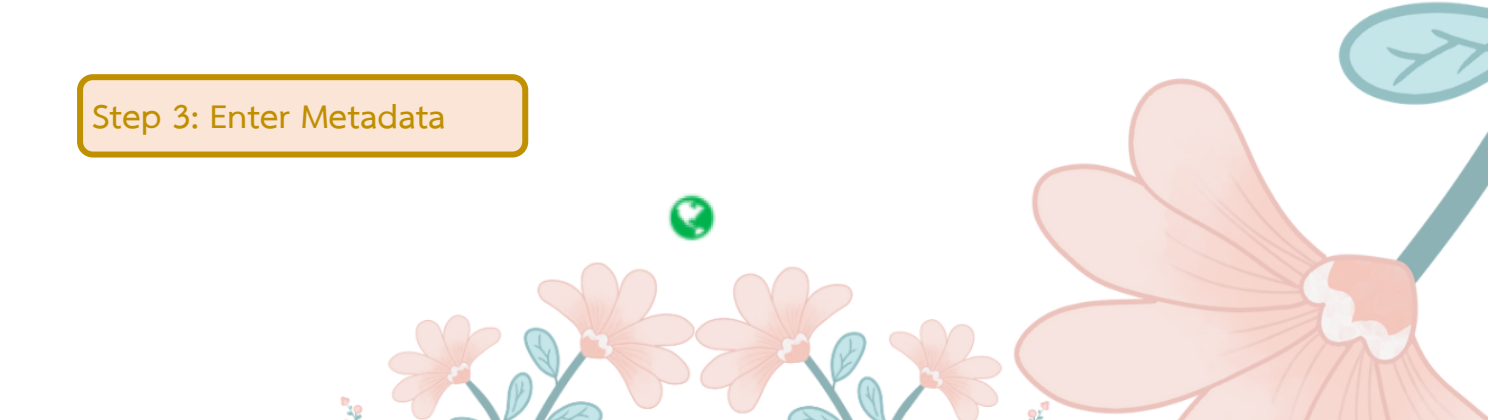

3.1 Title: ชื่อบทความ (แสดงสัญลักษณ์

ลูกโลก เนื่องจากวารสารตั้งค่าให้ใส่ข้อมูล 2 ภาษา)

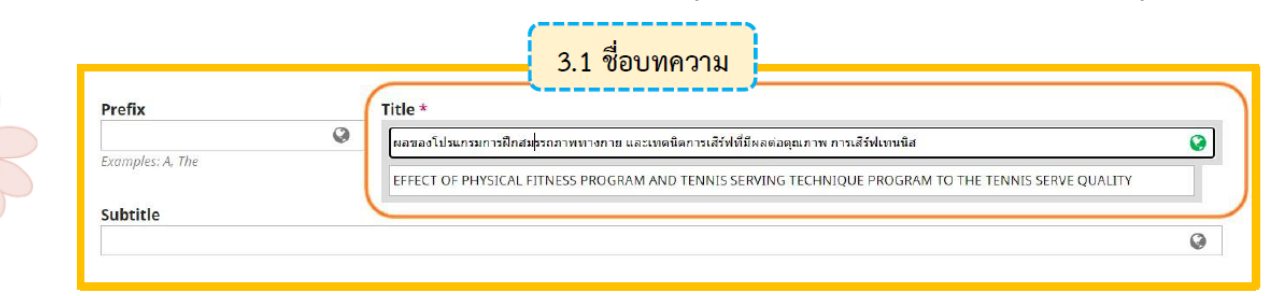

#### 3.2 Abstract: บทคัดย่อ

| 2 6                                                                                | В                                                                  | I                                                              | Ū                                                                     | f×                                       |                                                                                    | ×                                                                               | $\times_{\epsilon}$                                                       | P                                                                         | 2                                                     | $\langle \rangle$                                 | К.Я.<br>К.Э.                                                      | 属 Upload                                                                                                 | 土                                                                                                    |
|------------------------------------------------------------------------------------|--------------------------------------------------------------------|----------------------------------------------------------------|-----------------------------------------------------------------------|------------------------------------------|------------------------------------------------------------------------------------|---------------------------------------------------------------------------------|---------------------------------------------------------------------------|---------------------------------------------------------------------------|-------------------------------------------------------|---------------------------------------------------|-------------------------------------------------------------------|----------------------------------------------------------------------------------------------------|----------------------------------------------------------------------------------------------------|
| าารวิจัยด<br>ะะดับปริต<br>มักศึกษา<br>สิร์ฟเทน<br>สิร์ฟเทน<br>มรรยายใ<br>มุลการวิะ | เร็งนี้มีวัย<br>บญาดรี<br>เซล และ<br>และอัด<br>นการวิเ<br>น้ย พบว่ | คถุประ<br>คถแะท<br>อการศึ<br>ะความ<br>ราควา<br>คราะห<br>ก 1. ผ | ะสงค์เห<br>ขอตีกบ<br>เก็บบาก<br>เเร็วใน<br>ามสำเร็<br>ห์ผอกา<br>อการเ | ไอดีก<br>ทามห<br>การเล่<br>เจในห<br>รทศล | ษาและเง<br>หาวิทยาล์<br>มนากล้าง<br>ริรัฟเทนนิ<br>าารเสิร์ฟ<br>จอง หาด่<br>งพบว่าพ | ไรียบเพี<br>้ยฉุยจิ้ง<br>แนื้อที่ไ<br>ส ใช้เวล<br>ท่าการ<br>กเฉลียด่<br>ลังของเ | ยบผลว<br>นอร์มอ<br>ม่มีส่วน<br>กาการท<br>มีกทั้งห<br>าส่วนเร่<br>แรงบีบร์ | เองโปรเ<br>ล (Quj<br>เกียวข้อ<br>เดลองคื<br>มต 8 สั<br>มียงเบน<br>ia (ควา | เกรม<br>ng I<br>งกับ<br>กดา:<br>ปตาท<br>มาตร<br>มแข็- | เการฝึ<br>Norm<br>เพศข<br>มโปร<br>ห้ ๆ ล<br>ะฐานเ | ไกสมร<br>nal U<br>เองกะ<br>แกรม<br>ะ 4 วั<br>เละค่า<br>มองกะ<br>, | รถภาพทางกาเ<br>niversity) ประ<br>รุ่มตัวอย่าง เครื่ม<br>เริ่มส่วอย่าง เครื่ม<br>เรื่อยละ<br>ล้ามเนื้อมือ | ม และเทคนิคกรเสิร์ฟเทพนิสที่มีคุณภาพ และความเร็วในการเสิร์ฟเทพมิสกลุมด้วอย่างเป็นพักศึกษาขาย<br>เทศรีน จำนวน 25 คน ที่กำลังเรียนวิชาเทพนิส มีอายุเฉลีย 20-22 ปี กลุ่มด้วอย่างเลือกมาแบบเจาะจง เฉพ<br>องมือที่ใช้ในการวิจัยเป็นโปรแกรมการศึกสมรรถภาพทางกาย และฝึกเทศนิคการเสิร์ฟที่มีผลต่อคุณภาพกา<br>เพื่อการทดลองนี้ประกอบด้วยการทดสอบย่อย5 รายการได้แกแรงบีบมือยืน กระโดดไกล ดันซึ่น ควาแเร็วไ<br>ละ 1 นั่งโมง 30 นาที ดั้งแต่เดือบพฤษภาคม ถึงเตือนกรกฎาคม พ.ศ. 2561 วิเคราะห์ข่อมูลโดยใช้สถิติเชิง<br>อ.2 บทคัดย่อ |
| giisn<br>D Ĉ                                                                       | В                                                                  | I                                                              | Ū                                                                     | f×                                       | =                                                                                  | ײ                                                                               | ×z                                                                        | e                                                                         | 2                                                     | <>                                                | 50                                                                | 🛋 Upload                                                                                                 | 土                                                                                                    |
| he pur                                                                             | poses<br>The sa                                                    | of thi<br>mple:<br>ears.                                       | is res<br>s wer<br>The s                                              | earcl<br>e 25<br>amp                     | n were t<br>male str<br>les were                                                   | o stud<br>udents<br>e speci                                                     | y and o<br>in bac<br>fically                                              | compa<br>:helor':<br>selecte                                              | re th<br>s de<br>s d fr                               | ne eff<br>gree,<br>rom of<br>im of                | fects<br>, Faci<br>only r<br>f serv                               | of physical fi<br>ulty of Physic<br>male student<br>ring techniqu                                        | tness training program and techniques for quality tennis serving and speed of serving<br>al Education, Qujing Normal University, China, who were studying tennis at an average<br>s for study to develop muscles without concerning of sex. The instruments used in this<br>es affecting the quality of serving tennis. The program created by the researcher for this                                                                                                    |

กรณีบทคัดย่อมีสูตรสมการ หรือตัวอักขระพิเศษต่าง ๆ

- a. วางเคอร์เซอร์ไว้หลังข้อความที่ต้องการแทรกสมการ หรือตัวอักขระพิเศษต่างๆ
- b. คลิกที่สัญลักษณ์ fx

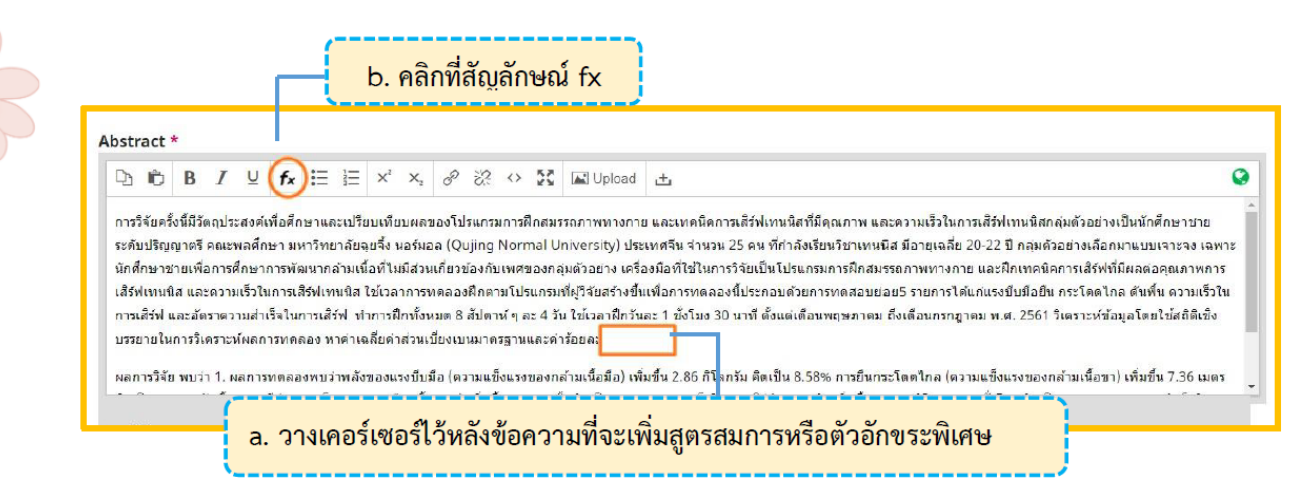

- c. จะแสดงหน้าต่างเพื่อให้แทรกสมการ หรือตัวอักขระพิเศษต่างๆ
- d. นำเมาส์ชี้รูปแบบสมการ หรือตัวอักขระพิเศษต่างๆ ที่ต้องการ
- e. คลิกเลือกรูปแบบเพื่อแทรกสมการ หรือตัวอักขระพิเศษต่างๆ จากตัวอย่าง คลิกเลือกรูปแบบ  $ar{a}$

| Equation Editor                                             | ×                                                                                                    |
|-------------------------------------------------------------|----------------------------------------------------------------------------------------------------|
| $\begin{array}{c c c c c c c c c c c c c c c c c c c $      | $ \begin{array}{c} \widetilde{abc} & \longmapsto & n \rightarrow \\ \widehat{abc} & \longleftarrow & \rightarrow \\ \vdots & \vdots & \vdots & \vdots \\ \vdots & \vdots & \vdots & \vdots \\ \vdots & \vdots &$ |
| <br>e. คลิกเลือกรูปแบบเพื่อแทรกสมการ <u>จากตัวอย่าง</u> คลิ | กเลือกรูปแบบ <b>a</b>                                                                                                    |

f. แทนค่าลงในวงเล็บปีกกา { } ที่ช่องสีเหลือง จากตัวอย่าง แทนค่า x ลงในวงเล็บปีกกา { }

# คู่มือการใช้งานการส่งบทความเพื่อตีพิมพ์ในวารสารวิชาการ มหาวิทยาลัยการกีฬาแห่งชาติ

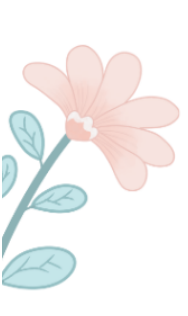

| Equation Editor                                                                                                    | × |
|----------------------------------------------------------------------------------------------------|---|
| SoldGrees       Upright $\square$ $\pm \cap \cup \cdot$ $\rightarrow P \angle a$ $A \Box \Box a' a'' ac \mapsto n \rightarrow a' a'' ac \mapsto n \rightarrow a' a' a'' ac \mapsto n \rightarrow a' a'' ac \mapsto n \rightarrow a' a'' ac \mapsto n \rightarrow a' a' a'' ac \mapsto n \rightarrow a' a' a'' ac \mapsto n \rightarrow a' a' a'' ac \mapsto n \rightarrow a' a'' a'' ac \mapsto n \rightarrow a' a'' a'' ac \mapsto n \rightarrow a' a' a'' a'' ac \mapsto n \rightarrow a' a' a'' a'' a'' a'' a'' a'' a'' a''$ | 1 |

# g. สมการที่สร่างจะแสดงตัวอย่างที่ Preview จากนั้น คลิกที่ปุ่ม OK

| Γ | Equation Editor                                        | ×    |   |
|---|--------------------------------------------------------|------|---|
|   | $\begin{array}{c c c c c c c c c c c c c c c c c c c $ |      |   |
|   | Leguation (LaTeX):                                     |      |   |
|   |                                                        | 2    | ~ |
| ( | Preview:<br>xิ                                         |      | 0 |
|   | สมการที่สร้างจะแสดงตัวอย่างที่ Preview                 |      |   |
|   | About   Install   Forum   CodeCogs © 2007-2014         | ncel | 5 |
|   | h. แสดงสมการที่สร้าง ดังภาพนี้                         |      |   |

### ้ คู่มือการใช้งานการส่งบทความเพื่อตีพิมพ์ในวารสารวิชาการ มหาวิทยาลัยการกีฬาแห่งชาติ

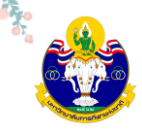

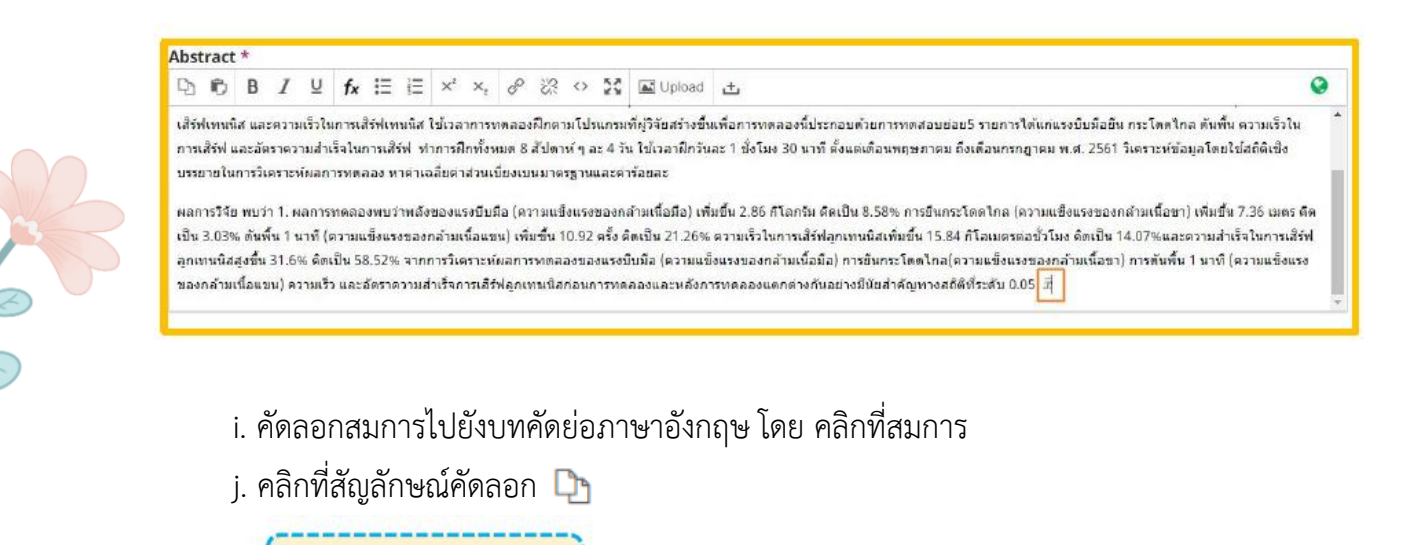

| สิร์ฟเทนนิส และความเร็วไ                                                                                                    | แการเสิร์ฟเพนนิส ไข้เวลาการพดลองฝึกดา                                                                                                    |                                                                                                    |                                                                                                    |                               |
|----------------------------------------------------------------------------------------------------|----------------------------------------------------------------------------------------------------|----------------------------------------------------------------------------------------------------|----------------------------------------------------------------------------------------------------|-------------------------------|
| ารแจรพ และออราห ภามสา<br>เรยายในการวิเคราะห์ผลก<br>เลการวิจัย พบว่า 1. ผลการ<br>โลเป็น 3.03% ดันพื้น 1 นา<br>สิรัฟลูกเขาหนิสสูงขึ้น 31.6'<br>เข็งแรงของกล้ามเพื่อแขน) | เร็จในการเสิร์ฟ ทำการสึกทั้งหมด 8 สัปดา<br>ารทดลอง ทาศาเฉลียต่าส่วนเรียงเบนมาด<br>เทลลองทบว่าพลังของนรงบิบมือ (ดวามแจ้<br>ที่ (ความแจ้งแรงของกล้ามเนื้อแขน) เพิ่มขึ้<br>& ดิตเป็น 58.52% จากการวิเคราะท์ผลการ<br>ดวามเร็ว และอัดราดวามสำเร็จการแล้วสุด | ห์ ๆ ละ 4 วัน ใช้เวลาฝึกวัห<br>รฐานและค่าร้อยละ<br>เง่นรงของกล้ามเนื้อมือ) เพ้<br>ใน 10.92 หรั้ง คิดเป็น 21.2<br>ทดลองของแรงบิบมือ (คว<br>เงาหนิสก่อนการทดลองแ | เละ 1 ซังโมง 30 นาที ตั้งแตเพื่อนพฤษภาคม ถึงเดือนกรกฎาคม พ.ศ. 2561 วิเคราะหร่อมูลโดยใช้สถิงั<br>ริมขึ้น 2.86 กิโลกรัม คิดเป็น 8.58% การขึ้นกระโคตไกล (ความแข็งแรงของกล่ามเนื้อขา) เทิมขึ้น 7.36<br>66% ความเร็วในการเสิร์ฟอูกเทนนีสเพิ่มขึ้น 15.84 กิโลเบครดอยัวโมง ติดเป็น 14.07% และความสำเร็จ<br>วามแข็งแรงของกล้ามเนื้อมือ) การขึ้นกระโคตไกล(ความแข็งแรงของกล้ามเนื้อขา) การพันพื้น 1 มาที (<br>คะหลังการทดลองแตกต่างกินอย่างมีนัยสำคัญทางสถิติที่ระดับ 0.05 | เชิง<br>เมตร<br>ในการ<br>งวาม |

## k. วางเคอร์เซอร์ไว้หลังข้อความ จากนั้นคลิกเมาส์ขวา และวาง (Paste)

| nglish                                                                                                    | Pana คลิกเมาสีขวา และกดวาง (Paste)                                                                                              |
|----------------------------------------------------------------------------------------------------|----------------------------------------------------------------------------------------------------|
| $\textcircled{1} \textcircled{1} \textcircled{1} B I \ \sqcup \ \textbf{f_{*}} \boxminus{1} \textcircled{1} \overset{(a)}{=} \overset{(a)}{=} $ | Cut Cirl+X<br>Coov Cirl+C                                                                                                    |
| The purposes of this research were to study and compare the effects of physical fitness training pro-                                                                                                    | Paste CH+V Dennis serving and speed of serving                                                                                  |
| tennis. The samples were 25 male students in bachelor's degree, Faculty of Physical Education, Qujir<br>age of 20-22 years. The samples were specifically selected from only male students for study to deve                                                                                                    | Paste as plain text_Ctrl+Shift+V o were studying tennis at an average<br>Select all Ctrl+A of sex. The instruments used in this |
| study were a physical fitness training program and a program of serving techniques affecting the qu<br>experiment consisted of 3 items of physical fitness, grip strength (forearm strength), standing long j                                                                                                    | Spell check , gram created by the researcher for this<br>Writing Direction , bute push-ups (upper limb strength)                |
| and 2 items of techniques, the speed of tennis serving and the serving success rate. The program of<br>day from May to June, 2018. The data were analyzed by mean, standard deviation and percentage                                                                                                    | days a week, 1 hour 30 minutes per                                                                                              |

สมการที่สร้างจะแสดงดังภาพนี้

#### ้ คู่มือการใช้งานการส่งบทความเพื่อตีพิมพ์ในวารสารวิชาการ มหาวิทยาลัยการกีฬาแห่งชาติ

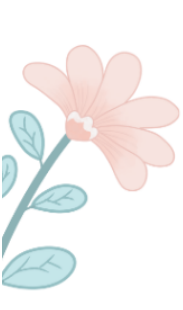

#### Abstract \*

#### 

เส้รพ่เหนนิส และความเร็วในการเส้รพ่เหนนิส ใช้เวลาการทคลองมีกตามโปรแกรมที่ผู้วิจัยสร้างขึ้นเพิ่อการทคลองนี้ประกอบด้วยการทคสอบขอย5 รายการใต้แกแรงบิบมือยิน กระโดคไกล สันพื้น ความเร็วใน การเส้รพ และอัตราดวามสำเร็จในการเสีรพ์ ทำการฝึกทั้งหมด 8 สัปดาห์ ๆ ละ 4 วัน ใช้เวลาฝึกวันละ 1 ซึ่งโมง 30 นาทิ ตั้งแต่เดือนพฤษภาคม ถึงเดือนกรกฎาคม พ.ศ. 2561 วิเคราะห์ข่อมูลโดยใช้สถิติเชิง บรรยายในการวิเคราะห์ผลการทดลอง หาค่าเฉลียต่าส่วนเบียงเบนมาตรฐานและต่าร้อยละ

ผลการวิจัย พบว่า 1. ผลการทดลองพบว่าพลังของแรงบีบมือ (ความแข็งแรงของกล่ามเนื้อมือ) เพิ่มขึ้น 2.86 กิโลกรัม คิดเป็น 8.58% การยืนกระโดดไกล (ความแข็งแรงของกล่ามเนื้อขา) เพิ่มขึ้น 7.36 เมคร ศิตเป็น 3.03% ศันทิ้น 1 นาที (ความแข็งแรงของกล่ามเนื้อเขบ) เพิ่มขึ้น 10.92 ครั้ง คืดเป็น 21.26% ความเร็วในการเลิร์ฟอุกเทนนิสเพิ่มขึ้น 15.84 กิโลเมตรต่อขัวโมง ศิคเป็น 14.07%และความสำเร็จในการ เสิร์ฟอุกเทนนิสสูงขึ้น 31.6% ติดเป็น 58.52% จากการวิเตราะห์ผลการทดลองของแรงบีบมือ (ความแข็งแรงของกล่ามเนื้อมือ) การยืนกระโดดไกล(ความแข็งแรงของกล่ามเนื้อขา) การดันพื้น 1 นาที (ความ แข็งแรงของกล่ามเนื้อแขน) ความเร็ว และอัตราความสำเร็จการผลิษงการทดลองและหลังการทดลองแตกต่างกันอย่างมีนัยสำคัญทางสถิติที่ระดับ 0.05 📆

#### English

 $\textcircled{h} \textcircled{h} B I \ \sqcup \ \textit{fx} \boxminus \textcircled{h} \ \overset{\sim}{\coloneqq} \ \overset{\sim}{\times} \ \overset{\sim}{\times} \ \overset{\sim}{\otimes} \ \overset{\sim}{\times} \ \overset{\sim}{\longrightarrow} \ \blacksquare \ \textcircled{lpload} \ \ \underline{+}$ 

The purposes of this research were to study and compare the effects of physical fitness training program and techniques for quality tennis serving and speed of serving tennis. The samples were 25 male students in bachelor's degree, Faculty of Physical Education, Qujing Normal University, China, who were studying tennis at an average age of 20-22 years. The samples were specifically selected from only male students for study to develop muscles without concerning of sex. The instruments used in this study were a physical fitness training program and a program of serving techniques affecting the quality of serving tennis. The program created by the researcher for this experiment consisted of 3 items of physical fitness, grip strength (forearm strength), standing long jump (leg strength) and one-minute push-ups (upper limb strength) and 2 items of techniques, the speed of tennis serving and the serving success rate. The program of training took eight weeks, four days a week, 1 hour 30 minutes per day from May to June, 2018. The data were analyzed by mean, standard deviation and percentage  $\vec{x}$ 

#### 3.3 List of Contributors: ข้อมูลผู้แต่ง

3.3.1 ค่าเริ่มต้น (default) ของระบบ ผู้แต่งหลัก คือ User ที่ Log in เพื่อส่งบทความ หากต้องการ
 เพิ่มเติมข้อมูล หรือแก้ไขให้คลิกที่สัญลักษณ์ ➤ จากนั้นคลิกที่ Edit
 \*ถ้าบทความนี้มีผู้แต่ง 1 คน ให้ข้ามไปยัง ขั้นตอนที่ 3.4

3.3.2 ถ้ามีผู้แต่งมากกว่า 1 คน ให้คลิกที่ Add Contributor

| List of Contributors              | 1               | คลิกที่ Add Cont | tributor —      | Add Contributor |   |
|-----------------------------------|-----------------|------------------|-----------------|-----------------|---|
| Name                              | E-mail          | Role             | Primary Contact | In Browse Lists |   |
| <ul> <li>thicha Buasri</li> </ul> | thichabuasri@gr | mail.com Author  |                 | 8               | - |
|                                   |                 |                  |                 |                 | 1 |
|                                   |                 |                  |                 |                 |   |

- Given name: ชื่อ
- Family name: นามสกุล
- Email: อีเมล
- Country: ประเทศ
- Affiliation: สถาบันหรือหน่วยงานที่สังกัด (แสดงสัญลักษณ์ 🕥 ลูกโลก เนื่องจากวารสาร

#### ตั้งค่าให้ใส่ข้อมูล 2 ภาษา)

3.3.4 คลิกเลือก 🗹 ที่ตำแหน่ง Author

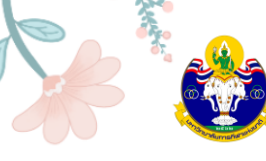

3.3.5 **กรณีเป็นผู้แต่งหลักให้เลือก** *เ*ึ้ที่ Principal contact for editorial correspondence \*ถ้าไม่ใช่ผู้แต่งหลักไม่ต้องคลิกเลือก ให้ไปยังขั้นตอนถัดไป

3.3.6 คลิกเลือก 🗹 Include this contributor in browse lists?

3.3.7 คลิกที่ปุ่ม Save

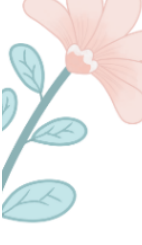

| ame<br>รายาศัต 😵                       | เติ่งกูสุลัยมาน      |
|----------------------------------------|----------------------|
|                                        | Family Name          |
| Raja Syed Given Name: 행이 middle        | Family Name: นามสกุล |
| ······································ | Q                    |
| eferred Public Name                    |                      |
| ontact                                 |                      |
| ournalipe@hotmail.com                  |                      |
| nail *                                 | ail:  ອີເມຄ          |
| ountry                                 |                      |
| Thailand                               | *                    |
| ountry *                               |                      |
| ser Details                            | ry: ประเทศ           |
| omepage URL ORCID iD                   |                      |

## คู่มือการใช้งานการส่งบทความเพื่อตีพิมพ์ในวารสารวิชาการ มหาวิทยาลัยการกีฬาแห่งชาติ

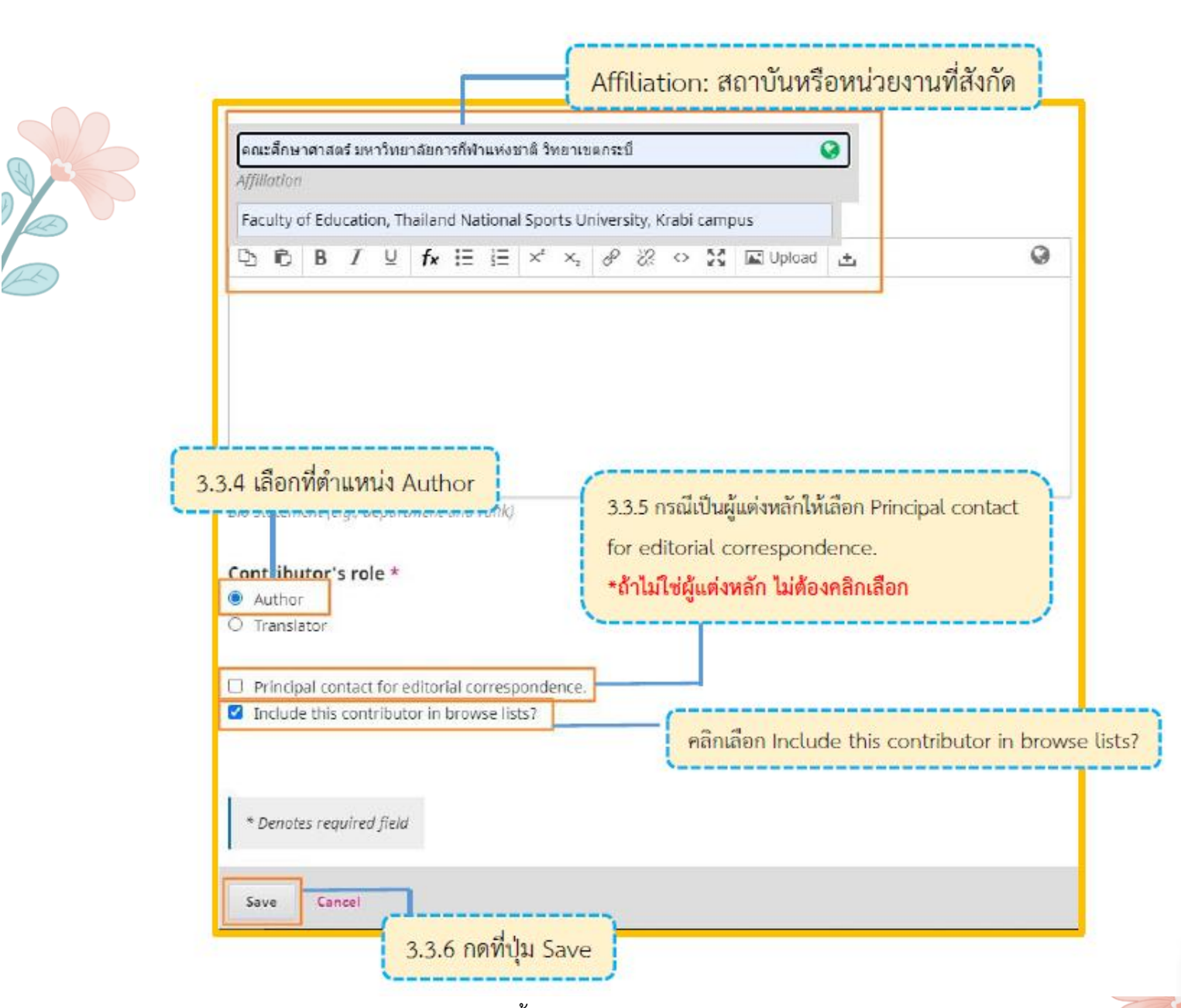

## 3.3.8 จะแสดงตามภาพด้านล่างนี้

| List of Contributors                          |                        |        |                 | Order Add Contributor |
|-----------------------------------------------|------------------------|--------|-----------------|-----------------------|
| Name                                          | E-mail                 | Role   | Primary Contact | In Browse Lists       |
| thicha,Buasri                                 | thichabuasri@gmail.com | Author | ₿.              | 8                     |
| <ul> <li>Raja Syed Tengku Sulaiman</li> </ul> | journalipe@hotmail.com | Author |                 | ≅                     |
|                                               |                        |        |                 |                       |

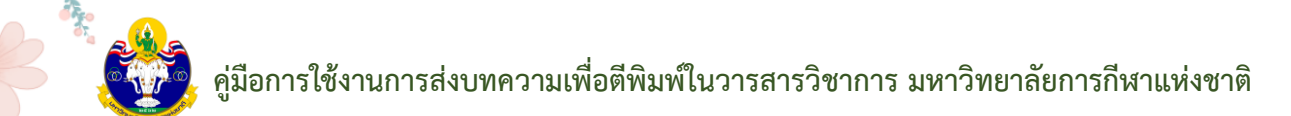

3.4 Keywords: คำสำคัญ โดยการใส่ทีละคำโดยกด Enter เพื่อใส่คำถัดไป (แสดงสัญลักษณ์ลูกโลก เนื่องจากวารสารตั้งค่าให้ใส่ข้อมูล 2 ภาษา)

| Kowwords                                                                    |   |
|-----------------------------------------------------------------------------|---|
| ดวามเร็วในการเสีร์ฟเหบเบิส = อัตราดวามสำเร็จในการเสีร์ฟ = สมเรรณภาพหางกาย = | 0 |
| Speed of Tennis Serve × Serving Success Rate × Physical Fitness × English   |   |
| 3.4 กรอกคำสำคัญ (Keywords) โดยการใส่ทีละคำ โดยกด Enter เพื่อใส่คำถัดไป      | 1 |

3.5 Supporting Agencies: หน่วยงานที่สนับสนุนให้ทุน กรณีไม่มีหน่วยงานสนับสนุน / ให้ทุนไม่ ต้องกรอก (แสดงสัญลักษณ์ลูกโลก เนื่องจากวารสารตั้งค่าให้ใส่ข้อมูล 2 ภาษา)

| Supporting Agencies |                                     |   |  |  |
|---------------------|-------------------------------------|---|--|--|
|                     | 3.5 หน่วยงานที่สนับสนนให้ทน (ถ้ามี) | 0 |  |  |
| English             |                                     |   |  |  |

3.6 References: เอกสารอ้างอิง ใส่ข้อมูลเอกสารอ้างอิงของบทความ

3.7 คลิกที่ปุ่ม Save and continue

| D-f                                                                                                    |                                                                                                    |
|----------------------------------------------------------------------------------------------------|----------------------------------------------------------------------------------------------------|
| References<br>Jiang <u>dianzai</u> ; & <u>Guan zhongwei</u> . (2015). Research on the training method of the speed strengt<br>11(4), 72-74.<br>Ma <u>shunjian</u> (2008). Research on the method of tennis serve speed strength. (Master's thesis)<br>Tao zhixian et al. (2005). Exploration on tennis service system. Journal of Beijing Sport University | 3.6 References (เอกสารอ้างอิง)                                                                      |
| Zhao <u>hongsheng</u> . (2011). Study on the strength of forearm muscle strength training to improve<br>Zheng wenxiu; & Zhang Hairong. (2014). Analysis of factors affecting tennis players' success rat                                                                                                    | e the quality of college students' rotating balls. (Master's thesis). Northeast: Normal University. |
| Save and continue                                                                                                    |                                                                                                    |
| 3.7 คลิกที่ปุ่ม Save and cor                                                                                                    | ntinue                                                                                              |

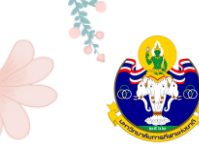

Step 4: Confirmation

4.1 หลังจากกรอกข้อมูล Meta data เรียบร้อยแล้ว ระบบจะให้ผู้แต่ง (Author) ตรวจสอบ ความถูกต้องของข้อมูล หากถูกต้องเรียบร้อยแล้ว ให้คลิกที่ปุ่ม Finish Submission

| Your submission has been uploaded a                                             | and is ready to be sent. You may go back to re<br>w. click "Einish Submission" | eview and adjust any of the information                                                                                                    | you have entered                                                                                                    |
|---------------------------------------------------------------------------------|--------------------------------------------------------------------------------|----------------------------------------------------------------------------------------------------|----------------------------------------------------------------------------------------------------|
| Submission Language                                                             | ,,,                                                                            |                                                                                                    |                                                                                                    |
| English                                                                         | ~                                                                              |                                                                                                    |                                                                                                    |
|                                                                                 |                                                                                |                                                                                                    |                                                                                                    |
| Section                                                                         |                                                                                |                                                                                                    |                                                                                                    |
| Research Articles                                                               |                                                                                |                                                                                                    |                                                                                                    |
| Files                                                                           |                                                                                |                                                                                                    |                                                                                                    |
| 🕒 ใบสมัคร.docx                                                                  |                                                                                |                                                                                                    | Article Text                                                                                                    |
| Article Title                                                                   |                                                                                |                                                                                                    |                                                                                                    |
| Test                                                                            |                                                                                |                                                                                                    | •                                                                                                    |
|                                                                                 |                                                                                |                                                                                                    |                                                                                                    |
|                                                                                 |                                                                                |                                                                                                    |                                                                                                    |
| Abstract                                                                        |                                                                                |                                                                                                    |                                                                                                    |
| ทดสอบ                                                                           |                                                                                |                                                                                                    | <b>Q</b>                                                                                                    |
|                                                                                 |                                                                                |                                                                                                    |                                                                                                    |
|                                                                                 |                                                                                |                                                                                                    |                                                                                                    |
|                                                                                 |                                                                                |                                                                                                    |                                                                                                    |
|                                                                                 |                                                                                |                                                                                                    |                                                                                                    |
|                                                                                 |                                                                                |                                                                                                    |                                                                                                    |
|                                                                                 |                                                                                |                                                                                                    | A                                                                                                    |
|                                                                                 |                                                                                |                                                                                                    |                                                                                                    |
| List of Contributors                                                            |                                                                                |                                                                                                    | A                                                                                                    |
| List of Contributors                                                            | E-mail                                                                         | Role Primary Conta                                                                                                    | ct In Browse Lists                                                                                                    |
| List of Contributors<br>Name<br>Chonthicha Buasri                               | E-mail<br>journalipe@hotmail.com                                               | Role Primary Conta<br>Author S                                                                                                    | ct In Browse Lists                                                                                                    |
| List of Contributors<br>Name<br>Chonthicha Buasri                               | E-mail<br>journalipe@hotmail.com                                               | Role Primary Conta<br>Author S                                                                                                    | ct In Browse Lists                                                                                                    |
| List of Contributors Name Chonthicha Buasri Keywords                            | E-mail<br>journalipe@hotmail.com                                               | Role Primary Conta<br>Author S                                                                                                    | ct In Browse Lists                                                                                                    |
| List of Contributors Name Chonthicha Buasri Keywords test                       | E-mail<br>journalipe@hotmail.com                                               | Role Primary Conta<br>Author S                                                                                                    | ct In Browse Lists                                                                                                    |
| List of Contributors<br>Name<br>Chonthicha Buasri<br>Keywords<br>test           | E-mail<br>journalipe@hotmail.com                                               | Role Primary Contai<br>Author S                                                                                                    | ct In Browse Lists                                                                                                    |
| List of Contributors<br>Name<br>Chonthicha Buasri<br>Keywords<br>test<br>นดสอบ  | E-mail<br>Journalipe@hotmail.com                                               | Role Primary Conta<br>Author S                                                                                                    | ct In Browse Lists                                                                                                    |
| List of Contributors<br>Name<br>Chonthicha Buasri<br>Keywords<br>test<br>นดสอบ  | E-mail<br>journalipe@hotmail.com                                               | Role Primary Conta<br>Author 🗹                                                                                                    | ct In Browse Lists                                                                                                    |
| List of Contributors<br>Name<br>Chonthicha Buasri<br>Keywords<br>test<br>นดสอบ  | E-mail<br>journalipe@hotmail.com                                               | Role Primary Conta<br>Author C                                                                                                    | ct In Browse Lists                                                                                                    |
| List of Contributors<br>Name<br>Chonthicha Buasri<br>Keywords<br>test<br>เหตสอบ | E-mail<br>journalipe@hotmail.com                                               | Role Primary Conta<br>Author S<br>Finisl                                                                                                    | ct In Browse Lists                                                                                                    |
| List of Contributors<br>Name<br>Chonthicha Buasri<br>Keywords<br>test<br>นดสอบ  | E-mail<br>journalipe@hotmail.com                                               | Role       Primary Conta         Author       Image: Contact of the second second secon | t In Browse Lists                                                                                                    |
| List of Contributors<br>Name<br>Chonthicha Buasri<br>Keywords<br>test<br>พดสอบ  | E-mail<br>journalipe@hotmail.com<br>4.1 คลั                                    | Role       Primary Contain         Author       Image: Contain         Finish       Finish         ลิกที่ปุ่ม Finish Submissi                                                                                                    | t In Browse Lists                                                                                                    |
| List of Contributors<br>Name<br>Chonthicha Buasri<br>Keywords<br>test<br>พดสอบ  | E-mail<br>journalipe@hotmail.com                                               | Role       Primary Contain         Author       ช         Finish       Finish         ลิกที่ปุ่ม Finish Submissi                                                                                                    | ct In Browse Lists                                                                                                    |
| List of Contributors<br>Name<br>Chonthicha Buasri<br>Keywords<br>test<br>นดสอบ  | E-mail<br>journalipe@hotmail.com                                               | Role       Primary Contain         Author       Image: Contain         Finish       Finish         ลิกที่ปุ่ม Finish Submissi                                                                                                    | t In Browse Lists                                                                                                    |
| List of Contributors<br>Name<br>Chonthicha Buasri<br>Keywords<br>test<br>พดสอบ  | E-mail<br>journalipe@hotmail.com<br>4.1 คลั                                    | Role       Primary Contain         Author       Image: Contain         Author       Image: Contain         มีกที่ปุ่ม Finish Submissi                                                                                                    | t In Browse Lists                                                                                                    |
| List of Contributors<br>Name<br>Chonthicha Buasri<br>Keywords<br>test<br>พดสอบ  | E-mail<br>journalipe@hotmail.com                                               | Role       Primary Conta         Author       Image: Conta         Finish       Finish         ลิกที่ปุ่ม Finish Submissi                                                                                                    | ct In Browse Lists          Image: Constraint of the submission of the submission of the submissio |
| List of Contributors<br>Name<br>Chonthicha Buasri<br>Keywords<br>test<br>นดสอบ  | E-mail<br>journalipe@hotmail.com<br>4.1 คลั                                    | Role     Primary Contain       Author     ๔       โกที่ปุ่ม Finish Submissi                                                                                                    | t In Browse Lists                                                                                                    |

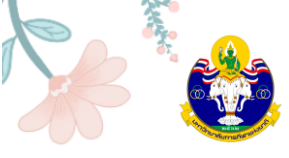

4.2 คลิกที่ปุ่ม OK เพื่อเสร็จสิ้นกระบวนการส่งบทความ (Submission)
 \*ถ้าคลิกที่ปุ่ม OK แล้ว จะไม่สามารถย้อนกลับไปแก้ไขข้อมูลได้

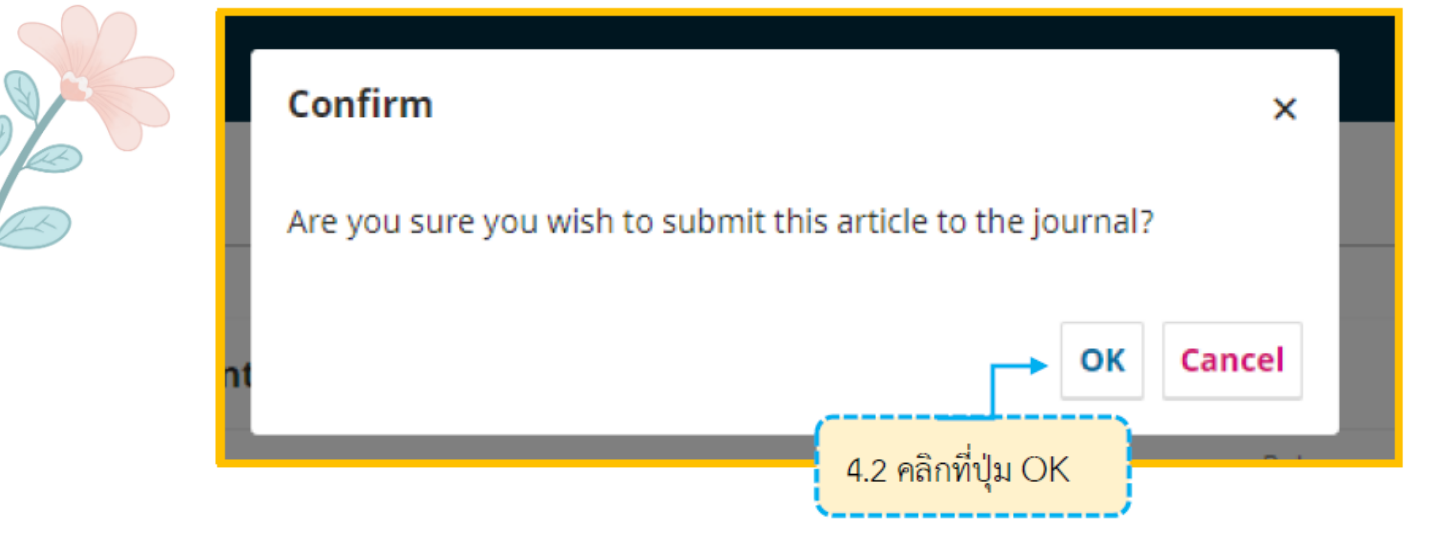

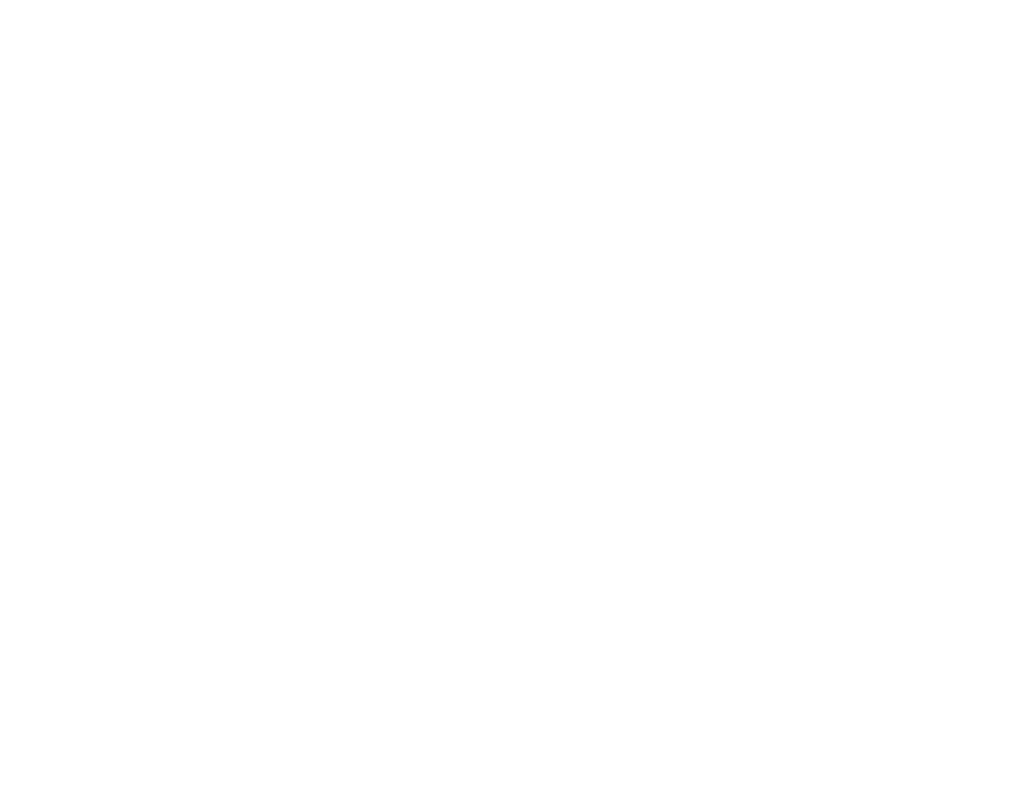

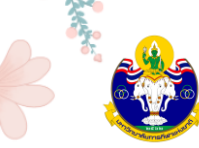

Step 5: Next Steps

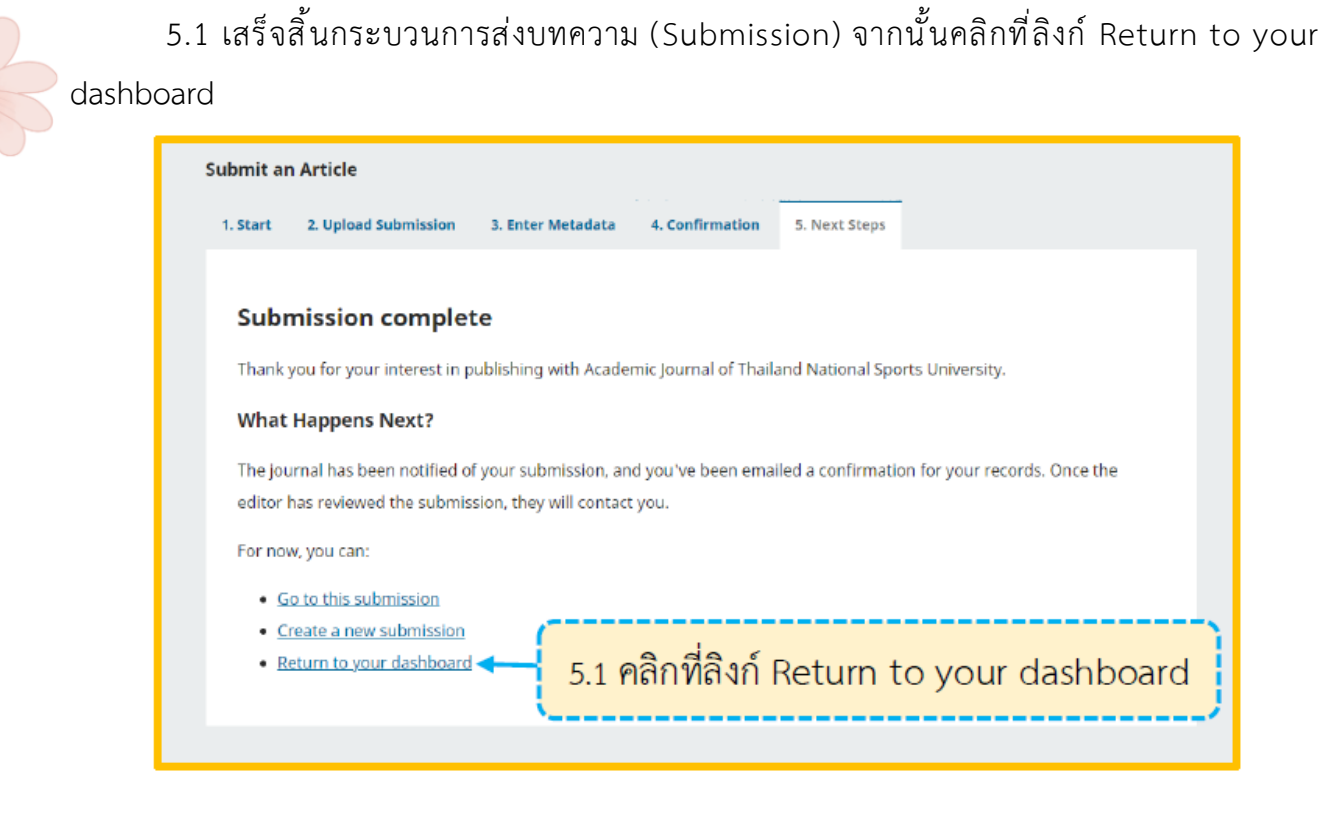

#### 5.2 เข้าสู่หน้า Dashboard

My Queue คือ บทความที่อยู่ในกระบวนการประเมินบทความ

• ID ของบทความ: 261961

• ขั้นตอนของบทความ: Submission

Archives คือ บทความที่ได้รับการตีพิมพ์และเข้าสู่ตัวเล่มวารสารที่ออนไลน์เรียบร้อยแล้ว

|                                                          | บทความที่ได้รั  | รับการตีพิมพ์และเข้าสู่ตัวเล่มวารสารเรียบร้อยแล้ | 3   |
|----------------------------------------------------------|-----------------|--------------------------------------------------|-----|
| Queue (91) Unassigned All Activ                          | ve Archives     | Ө Неір                                           | 1 ( |
| My Assignments                                           | <b>Q</b> Search | <b>T</b> Filters New Submission                  |     |
| 261961 <b>Chonthicha Buasri</b><br>Test<br>A With editor |                 | O Submission View V                              | 6   |
| i.                                                       | *ถ้าต้องกา      | ารเข้าสู่บทความให้คลิกที่ View                   |     |
|                                                          |                 |                                                  |     |

ຍ ຍີ

### 5.3 เข้าสู่หน้าของบทความ โดยมีรายละเอียด ดังนี้

| Wor | rkflow Publication                                                                                                    | ข้อมูลต่าง ๆ ของบทความที่กรอกใน     | Step 3: Enter Me    | etadata                                       |
|-----|----------------------------------------------------------------------------------------------------|-------------------------------------|---------------------|-----------------------------------------------|
| S   | ubmission                                                                                                    | นของบทความจากภาพ อยู่ในขั้นตอน Subm | ission              |                                               |
|     | Submission Files                                                                                                    |                                     |                     | Q Searc                                       |
|     | Interpretation in the interpretation in the interpretation int |                                     | March A<br>23, 2023 | Article Text                                  |
|     | T                                                                                                    |                                     |                     |                                               |
|     | I                                                                                                    |                                     |                     | Download All File                             |
|     | <br>ไฟล์ที่อัปโหล                                                                                                    | ด Step 2: Upload Submission         |                     | Download All File                             |
|     | Pre-Review Discussions                                                                                                    | 0 Step 2: Upload Submission         |                     | Download All File                             |
|     | Pre-Review Discussions                                                                                                    | n Step 2: Upload Submission         | Last Reply          | Download All File Add discussio Replies Close |

ผู้แต่ง (Author) จะได้รับ Email ขอบคุณจากวารสาร เรื่อง "[TNSUJournal] New notification from Academic Journal of Thailand National Sports University" หลังจากเสร็จสิ้นกระบวนการส่ง บทความ (Submission) เรียบร้อยแล้ว

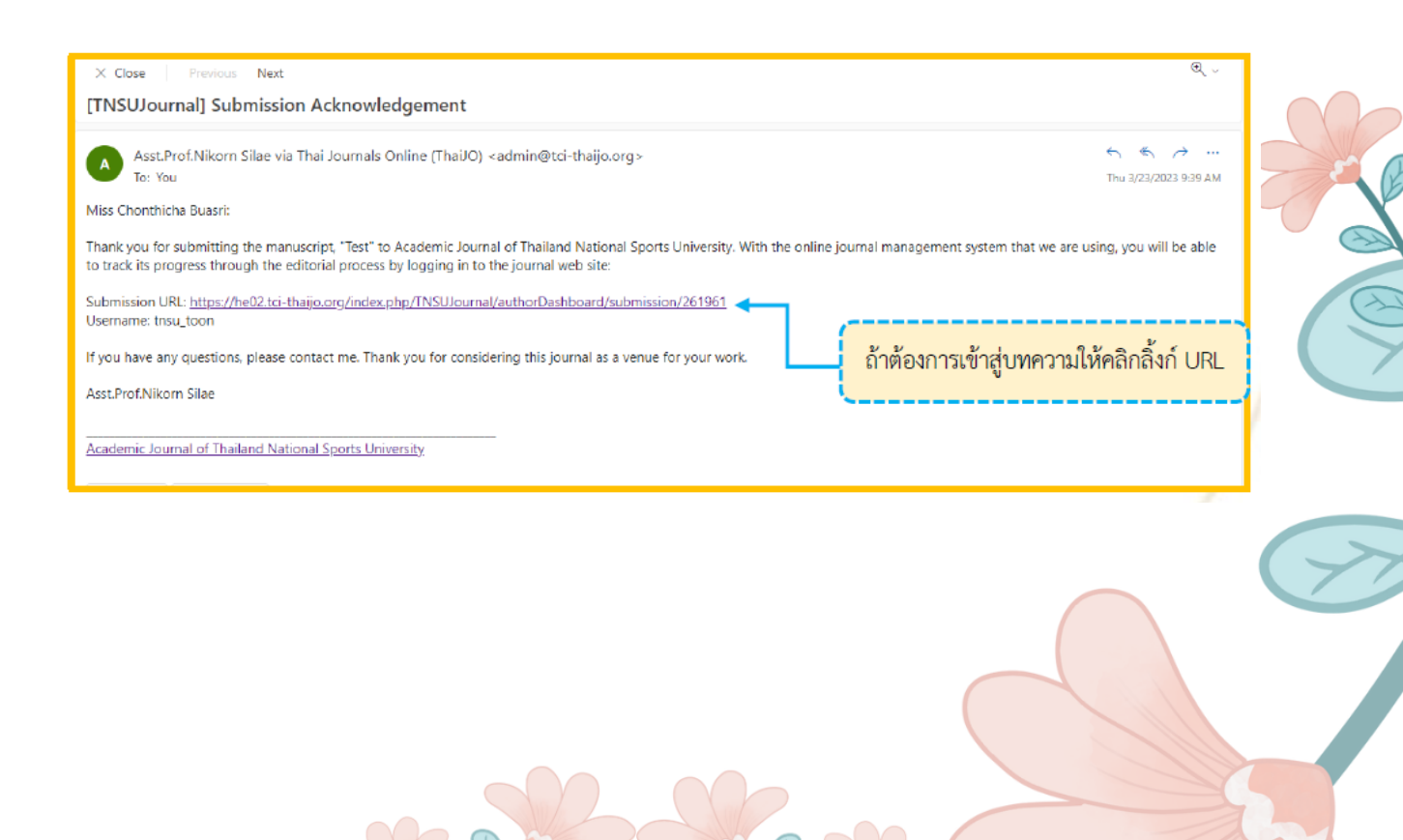

ู คู่มือการใช้งานการส่งบทความเพื่อตีพิมพ์ในวารสารวิชาการ มหาวิทยาลัยการกีฬาแห่งชาติ

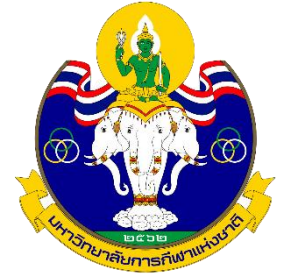

# ขั้นตอนการส่งบทความเพื่อตีพิมพ์ในวารสารวิชาการ มหาวิทยาลัยการกีฬาแห่งชาติ

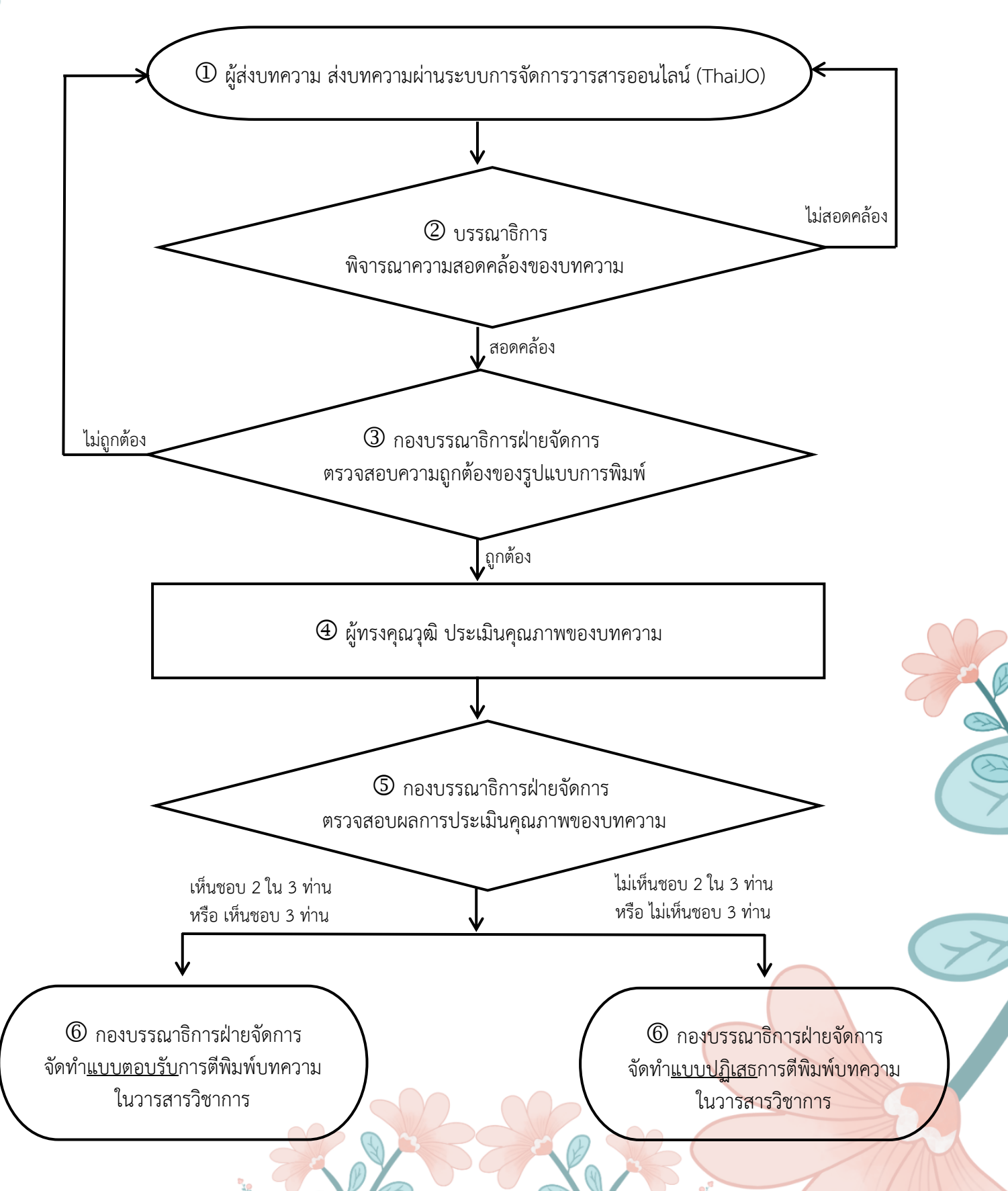

## รายละเอียดขั้นตอนการส่งบทความเพื่อตีพิมพ์ในวารสารวิชาการ มหาวิทยาลัยการกีฬาแห่งชาติ

|   | ขั้นตอนที่ | รายละเอียด                                                                                                    | ระยะเวลา                                                                                                    | หมายเหตุ |
|---|------------|----------------------------------------------------------------------------------------------------|----------------------------------------------------------------------------------------------------|----------|
| K | 8          | <b>ผู้ส่งบทความ</b> ส่งบทความผ่านระบบการจัดการวารสารออนไลน์ (ThaiJO)<br>โดยสามารถเข้าถึงได้ที่ https://he02.tci-thaijo.org/index.php/TNSUJournal<br>โดยผู้ส่งบทความจะต้องตั้งค่าบทความตามหลักเกณฑ์ที่วารสารกำหนด และ                                                                                                    | สามารถ<br>ดำเนินการได้<br>ตลอดปี                                                                                                    |          |
|   | ١          | Upload เฟลบทความทเปนเฟล word สกุล .doc<br><u>กรณีที่ยังไม่เคยส่งบทความผ่านระบบออนไลน์</u><br>- ลงทะเบียนเพื่อส่งบทความ<br><u>กรณีที่เคยส่งบทความผ่านระบบออนไลน์</u><br>- Reset Password ใหม่ เนื่องจากระบบการจัดการวารสารออนไลน์ (ThaiJO)                                                                                                    |                                                                                                    |          |
|   | 2          | Update Version ใหม่ (ต้องดำเนินการทุกคน)<br><b>บรรณาธิการ</b> พิจารณาความสอดคล้องของบทความที่ส่งผ่านระบบ ThaiJo เข้ามา<br>กับสาขาที่วารสารกำหนดรับตีพิมพ์ในวารสารวิชาการ มหาวิทยาลัยการกีฬาแห่งชาติ<br><u>กรณีที่สอดคล้อง</u><br>บรรณาธิการจะแจ้งให้กองบรรณาธิการดำเนินการในขั้นตอนต่อไป<br><u>กรณีที่ไม่สอดคล้อง</u><br>บรรณาธิการจะแจ้งให้กองบรรณาธิการดำเนินการปฏิเสธการรับพิจารณาและ<br>แจ้งไปยังผู้ส่งบทความ                       | สามารถ<br>ดำเนินการได้<br>ตลอดปี                                                                                                    |          |
|   | 3          | <b>กองบรรณาธิการฝ่ายจัดการ</b> ตรวจสอบความถูกต้องของรูปแบบการพิมพ์ของ<br>บทความตามหลักเกณฑ์ที่วารสารกำหนด<br><u>กรณีที่ถูกต้อง</u><br>กองบรรณาธิการฝ่ายจัดการจะดำเนินการลบชื่อ และสังกัดของผู้ส่งบทความ<br>ก่อนส่งบทความไปยังผู้ทรงคุณวุฒิเพื่อประเมินคุณภาพของบทความ<br><u>กรณีที่ไม่ถูกต้อง</u><br>กองบรรณาธิการฝ่ายจัดการจะแจ้งไปยังผู้ส่งบทความ เพื่อดำเนินการปรับ<br>แก้ไขตามคำแนะนำจนกว่าจะถูกต้องตามที่วารสารกำหนดไว้ในหลักเกณฑ์ | สามารถ<br>ดำเนินการได้<br>ตลอดปี                                                                                                    |          |
|   | 4          | <b>ผู้ทรงคุณวุฒิ</b> (Peer reviewers) ประเมินคุณภาพของบทความก่อนเผยแพร่ใน<br>วารสารวิชาการ มหาวิทยาลัยการกีฬาแห่งชาติ ในการประเมินคุณภาพของบทความ<br>กำหนดว่า บทความ 1 เรื่อง จะมีผู้ทรงคุณวุฒิ (Peer reviewers) ประเมินคุณภาพ<br>จำนวน 3 ท่าน โดยทรงคุณวุฒิจะมาจากหลากหลายหน่วยงาน และมีความรู้ความ<br>เชี่ยวชาญในสาขานั้น ๆ                                                                                                    | ภายใน 30 วัน<br>หลังส่งบทความ<br>(ไม่นับรวมวันหยุด<br>เสาร์-อาทิตย์ และ<br>วันหยุดนักขัตฤกษ์)                                               |          |
|   | 5          | <b>กองบรรณาธิการฝ่ายจัดการ</b> ตรวจสอบผลการประเมินคุณภาพของบทความที่ได้รับ<br>จากผู้ทรงคุณวุฒิ (Peer reviewers) และดำเนินการส่งผลการประเมินคุณภาพ<br>ของบทความไปยังผู้ส่งบทความ (โดยทางกองบรรณาธิการจะดำเนินการลบชื่อ และ<br>สังกัดของผู้ทรงคุณวุฒิก่อนแจ้งผลไปยังผู้ส่งบทความ)                                                                                                    | <ol> <li>3 วันหลังได้รับ</li> <li>ผลการประเมิน</li> <li>(ไม่นับรวมวันหยุด</li> <li>เสาร์-อาทิตย์ และ</li> <li>วันหยุดนักขัตฤกษ์)</li> </ol> |          |

# ด่มือการใช้งานการส่งบทความเพื่อตีพิมพ์ในวารสารวิชาการ มหาวิทยาลัยการกีฬาแห่งชาติ

| ขั้นตอนที่ | รายละเอียด                                                                                                    | ระยะเวลา                                                                                                    | หมายเหตุ |
|------------|----------------------------------------------------------------------------------------------------|----------------------------------------------------------------------------------------------------|----------|
|            | <ul> <li>กองบรรณาธิการฝ่ายจัดการ จัดท<u>ำแบบตอบรับ</u> หรือ<u>แบบปฏิเสธ</u>การตีพิมพ์<br/>บทความ</li> <li>ในวารสารวิชาการ โดยจะพิจารณาจากผลการประเมินคุณภาพของบทความที่ได้รับ<br/>จากผู้ทรงคุณวุฒิ (Peer reviewers) โดยมีรายละเอียดดังนี้</li> <li><u>การออกแบบตอบรับ</u> กองบรรณาธิการจะจัดทำแบบตอบรับการตีพิมพ์ได้</li> <li>1. เมื่อผลการประเมินคุณภาพของบทความที่ได้รับจากผู้ทรงคุณวุฒิ (Peer<br/>reviewers) จำนวน 3 ท่าน ลงความเห็นว่า สามารถลงตีพิมพ์ได้ (Accept<br/>Submission) จำนวน 2 ใน 3 ท่าน หรือ ทั้ง 3 ท่าน</li> <li>2. เมื่อผู้ทรงคุณวุฒิ (Peer Reviewers) ลงความเห็นว่า สามารถลงตีพิมพ์ได้แบบ<br/>มีเงื่อนไข (Revisions Required) คือ ต้องปรับแก้ไขเพิ่มเติมตามคำแนะนำก่อน<br/>โดยหลังการแก้ไขให้อยู่ในดุลยพินิจของบรรณาธิการ</li> <li><u>การออกแบบปฏิเสธการตีพิมพ์</u> กองบรรณาธิการจะจัดทำแบบปฏิเสธการตีพิมพ์ได้</li> <li>เมื่อผู้ทรงคุณวุฒิ จำนวน 2 ใน 3 ท่าน หรือ ทั้ง 3 ท่าน มีความเห็นดังนี้</li> <li>1. เมื่อผู้ทรงคุณวุฒิ (Peer reviewers) ลงความเห็นว่า เสนอให้ตีพิมพ์ที่อื่น</li> <li>(Resubmit Elsewhere )</li> <li>2. เมื่อผู้ทรงคุณวุฒิ (Peer reviewers) ลงความเห็นว่า ปฏิเสธการตีพิมพ์</li> </ul> | <ol> <li>3 วันหลังได้รับ</li> <li>ผลการประเมิน</li> <li>(ไม่นับรวมวันหยุด</li> <li>เสาร์-อาทิตย์ และ</li> <li>วันหยุดนักขัตฤกษ์)</li> </ol> |          |

# Academic Journal of Thailand National Sports University

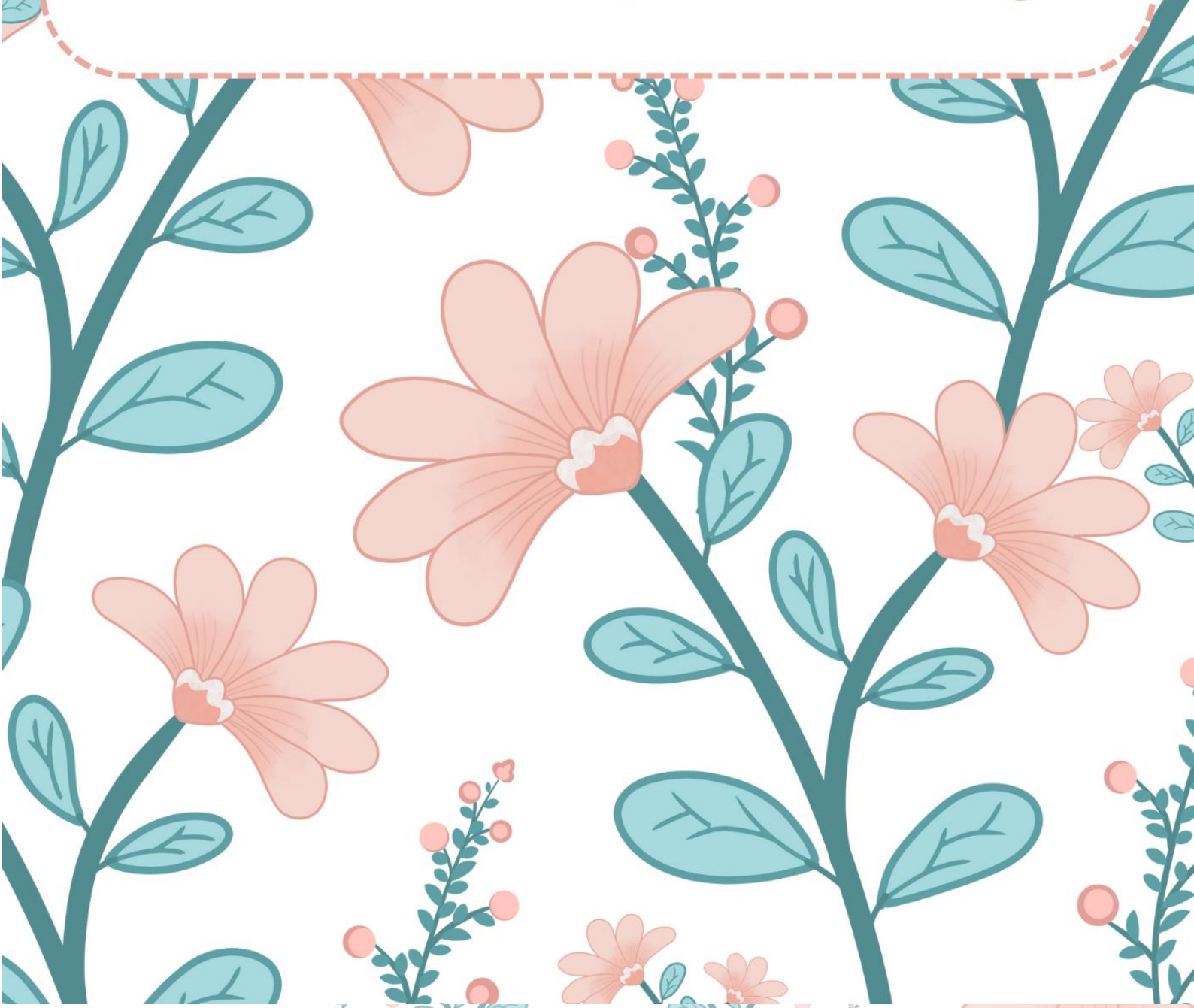